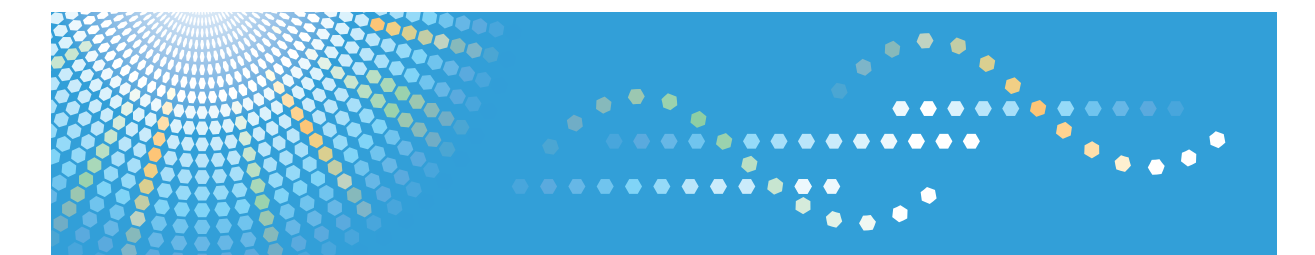

Pro 907 Pro 1107 Pro 1357

## Operating Instructions Troubleshooting

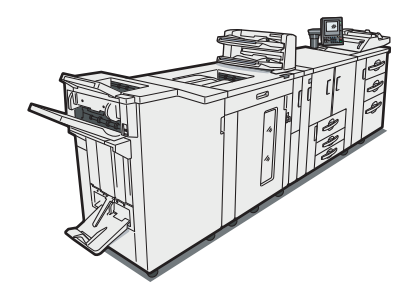

- 1 When the Machine Does Not Operate As Wanted
- 2) Troubleshooting When Using the Printer Function
- 3 Clearing Misfeeds

For information not in the printed manual, refer to the HTML/PDF files on the supplied CD-ROM.

4 Appendix

Read this manual carefully before you use this machine and keep it handy for future reference. For safe and correct use, be sure to read the Safety Information in "About This Machine" before using the machine.

## **Documentation for This Machine**

| About This Machine                                                             | ٦   |
|--------------------------------------------------------------------------------|-----|
| Troubleshooting (This manual)                                                  | ٢   |
| Printer Reference                                                              |     |
| Installing the driver for the printer function                                 | · 💿 |
| Changing the default settings of the printer function, and related information |     |
| Network and System Settings Guide                                              |     |
| Connecting to a network                                                        |     |
| Changing the default settings of the system, and related information           |     |
| Security Reference                                                             | 6   |
| Quick Reference Printer Guide                                                  |     |

## TABLE OF CONTENTS

| Documentation for This Machine                        | 1  |  |
|-------------------------------------------------------|----|--|
| Manuals for This Machine                              |    |  |
| Notice                                                | 6  |  |
| Important                                             | 6  |  |
| How to Read This Manual                               | 7  |  |
| Symbols                                               | 7  |  |
| Names of Major Options                                | 7  |  |
| About IP Address                                      | 8  |  |
| Notes                                                 | 8  |  |
| Laws and Regulations                                  | 9  |  |
| Legal Prohibition                                     | 9  |  |
| 1. When the Machine Does Not Operate As Wanted        |    |  |
| Indicators                                            |    |  |
| Checking Machine Status and Settings                  | 12 |  |
| Panel Tone                                            | 15 |  |
| If the Indicators are Lit Red                         | 16 |  |
| When You Have Problems Operating the Machine          |    |  |
| 2. Troubleshooting When Using the Printer Function    |    |  |
| Messages Displayed When Using the Printer Function    |    |  |
| Status Messages                                       |    |  |
| Other Messages                                        |    |  |
| When You Cannot Print                                 |    |  |
| When the Data In Indicator Does Not Light Up or Flash |    |  |
| Other Printing Problems                               |    |  |
| 3. Clearing Misfeeds                                  |    |  |
| Removing Jammed Paper                                 | 51 |  |
| Locating Jammed Paper                                 | 51 |  |
| Removing Jammed Paper                                 | 53 |  |
| When A is Displayed                                   |    |  |
| When B1 is Displayed                                  |    |  |
| When B4 is Displayed                                  |    |  |
| When C is Displayed                                   |    |  |
| When D is Displayed                                   |    |  |

| When K1 - K4 is Displayed                                            |    |
|----------------------------------------------------------------------|----|
| When L1 - L5 is Displayed                                            | 58 |
| When N1 - N5 is Displayed                                            |    |
| When N6 - N22 is Displayed                                           | 60 |
| When Q1 or Q2 is Displayed                                           | 61 |
| When Q3 or Q4 is Displayed                                           | 62 |
| When R1 - R3 is Displayed                                            | 63 |
| When R4 - R8 is Displayed                                            | 64 |
| When Rb1 - Rb5 is Displayed                                          | 65 |
| When Rb6 - Rb9 is Displayed                                          | 66 |
| When Rb10 - Rb17 is Displayed                                        | 67 |
| When Rt1 or Rt2 is Displayed                                         | 67 |
| When U is Displayed (when the Large Capacity Tray is installed)      | 68 |
| When U is Displayed (when the Wide Large Capacity Tray is installed) | 69 |
| When V is Displayed                                                  | 69 |
| When Z1 is Displayed                                                 | 70 |
| When Z4 is Displayed                                                 | 71 |
| Removing Jammed Staples                                              | 72 |
| Finisher                                                             | 72 |
| Booklet Finisher                                                     | 73 |
| Removing Punch Waste                                                 | 76 |
| Finisher                                                             | 76 |
| Booklet Finisher                                                     | 76 |
| Removing Staple Waste                                                | 77 |
| Finisher                                                             | 77 |
| Booklet Finisher                                                     | 77 |
| Removing Waste Paper                                                 | 78 |
| Trimmer                                                              |    |
| 4. Appendix                                                          |    |
| Maintenance                                                          |    |
| Adjusting the Image Position                                         | 79 |
| Pausing Printing When Using the Finisher or the Booklet Finisher     |    |
| When Z-folded Paper Is Not Properly Aligned                          | 82 |
|                                                                      |    |

| When Using the Finisher Shift Tray                     | 82 |
|--------------------------------------------------------|----|
| When Using the Folding Unit Tray                       | 82 |
| When Large Size Paper is Not Properly Aligned          | 86 |
| If the Sheets Delivered to the Stacker Are Not Aligned | 88 |
| Trademarks                                             | 89 |
| INDEX                                                  | 91 |

## **Manuals for This Machine**

Read this manual carefully before you use this printer.

Refer to the manuals that are relevant to what you want to do with the printer.

#### 🔂 Important

- Media differ according to manual.
- The printed and electronic versions of a manual have the same contents.
- Adobe Acrobat Reader/Adobe Reader must be installed in order to view the manuals as PDF files.
- A Web browser must be installed in order to view the html manuals.

#### About This Machine

Before using the printer, be sure to read the section of this manual entitled Safety Information.

This manual introduces the printer's various functions. It also explains the control panel, preparation procedures for using the printer, how to enter text, how to install the CD-ROMs provided, and how to replace paper, toner, staples, and other consumables.

#### Troubleshooting

Provides a guide for resolving common usage-related problems.

#### **Printer Reference**

Explains Printer functions and operations.

#### Network and System Settings Guide

Explains how to connect the printer to a network, configure and operate the printer in a network environment, and use the software provided. Also explains how to change User Tools settings and how to register information in the Address Book.

#### **Security Reference**

This manual is for administrators of the printer. It explains security functions that you can use to prevent unauthorized use of the printer, data tampering, or information leakage. For enhanced security, we recommend that you first make the following settings:

- Install the Device Certificate.
- Enable SSL (Secure Sockets Layer) Encryption.
- Change the user name and password of the administrator using Web Image Monitor.
- Change the password for printer settings using Web Interface.

For details, see "Setting Up the Machine", Security Reference.

Be sure to read this manual when setting the enhanced security functions, or user and administrator authentication.

#### Other manual

• Quick Reference Printer Guide

## Notice

#### Important

In no event will the company be liable for direct, indirect, special, incidental, or consequential damages as a result of handling or operating the machine.

For good print quality, the supplier recommends that you use genuine toner from the supplier.

The supplier shall not be responsible for any damage or expense that might result from the use of parts other than genuine parts from the supplier with your office products.

## How to Read This Manual

#### Symbols

This manual uses the following symbols:

#### C Important

Indicates points to pay attention to when using the printer, and explanations of likely causes of paper misfeeds, damage to originals, or loss of data. Be sure to read these explanations.

#### • Note

Indicates supplementary explanations of the printer's functions, and instructions on resolving user errors.

#### Reference

This symbol is located at the end of sections. It indicates where you can find further relevant information.

[]

Indicates the names of keys that appear on the printer's display panel.

[]

Indicates the names of keys on the printer's control panel.

#### Î

Indicates instructions in book form.

Indicates instructions in sheet form.

٢

Indicates instructions stored in a file on a provided CD-ROM.

#### Names of Major Options

Major options of this printer are referred to as follows in this manual:

- LCIT RT5030 → LCT
- LCIT RT5040 → Wide LCT

#### About IP Address

- In this manual, "IP address" covers both IPv4 and IPv6 environments. Read the instructions that are relevant to the environment you are using.
- Two IP addresses must be specified on this printer. For the IP address referred to as "system's IP address" in this manual, enter the IP address that was specified in the System Settings menu. For "printer's IP address", enter the IP address specified in the Printer Features menu.

#### Notes

Contents of this manual are subject to change without prior notice.

Two kinds of size notation are employed in this manual. With this machine refer to the inch version.

Some illustrations in this manual might be slightly different from the machine.

Certain options might not be available in some countries. For details, please contact your local dealer.

Depending on which country you are in, certain units may be optional. For details, please contact your local dealer.

## Laws and Regulations

#### Legal Prohibition

Do not copy or print any item for which reproduction is prohibited by law.

Copying or printing the following items is generally prohibited by local law:

bank notes, revenue stamps, bonds, stock certificates, bank drafts, checks, passports, driver's licenses.

The preceding list is meant as a guide only and is not inclusive. We assume no responsibility for its completeness or accuracy. If you have any questions concerning the legality of copying or printing certain items, consult with your legal advisor.

# 1. When the Machine Does Not Operate As Wanted

This chapter describes basic troubleshooting procedures.

## Indicators

This section describes indicators that appear on the display panel.

#### **Display Panel Indicator**

| Indicator                           | Status                                                              |  |
|-------------------------------------|---------------------------------------------------------------------|--|
| <sup>84</sup> r : Misfeed indicator | Appears when a misfeed occurs.                                      |  |
|                                     | See p.51 "Removing Jammed Paper".                                   |  |
| 🖆 : Load Paper indicator            | Appears when paper runs out.                                        |  |
|                                     | See "Loading Paper", About This Machine U 🔍.                        |  |
| 🛓 : Add Toner indicator             | Appears when toner runs out.                                        |  |
|                                     | See "Adding Toner", About This Machine 🗊 🚳.                         |  |
| 🖆 : Add Staple indicator            | Appears when staples run out.                                       |  |
|                                     | See "Adding Staples", About This Machine 🗊 🔕.                       |  |
| 🖆 : Waste Toner Full indicator      | Appears when the waste toner bottle is full.                        |  |
|                                     | Contact your service representative.                                |  |
| 🖆 : Empty Hole Punch Receptacle     | Appears when the hole punch receptacle is full.                     |  |
| indicator                           | See p.76 "Removing Punch Waste".                                    |  |
| ඦ් : Empty Waste Staple Receptacle  | Appears when the waste staple receptacle is full.                   |  |
| indicator                           | See p.77 "Removing Staple Waste".                                   |  |
| ₹ : Service Call indicator          | Appears when the machine is malfunctioning or requires maintenance. |  |
| □• : Open Cover indicator           | Appears when one or more covers of the machine is open.             |  |

#### Reference

- p.51 "Removing Jammed Paper"
- p.72 "Removing Jammed Staples"

11

1

## **Checking Machine Status and Settings**

This section describes how to check the machine's system status.

#### Maintenance Info

You can check the following items under [Maintenance Info]:

• [Remaining Toner]

Displays the amount of remaining toner.

• [No Staples]

Displays whether there are staples remaining.

- [Punch Receptacle Full] Displays whether the hole punch receptacle is full.
- [Waste Staple Receptacle Full] Displays whether the waste staple receptacle is full.
- [Waste Paper Receptel Full]

Displays whether the waste paper receptacle is full.

• [Paper Tray]

Displays the paper type and size loaded in the paper trays.

• [Output Tray Full]

Displays whether the output tray is overloaded.

[Paper Misfeed]

Displays state of and solutions for paper jams.

• [Cover Open]

Indicates the cover that is open.

#### Machine Address Info

You can check the following items under [Machine Address Info]:

• [Machine IPv4 Address]

Displays the system's IPv4 address.

• [Machine IPv6 Address]

Displays the system's IPv6 address.

[Manual Configuration Address] displays the system's IPv6 address configured manually.

#### Inquiry

You can check the following items under [Inquiry]:

• [Machine Repairs]

Displays the machine number and contact number that are required for service.

• [Sales Representative]

Displays the sales representative's telephone number.

• [Supply Order]

Displays the contact number for placing orders for supplies.

• [Supply Details]

Displays the types of toner, staples, and other supplies for this machine.

1. On the control panel, press [System Status].

| Program Tray Paper Settings         | Current paper settings of selected t |
|-------------------------------------|--------------------------------------|
|                                     |                                      |
| Recall / Change Tray Paper Settings | Paper Color Settings                 |
|                                     |                                      |
| Printer Info                        | Current / Waiting Job List           |
| Print Check Sample                  |                                      |
|                                     |                                      |
| HIMANA                              | Printer<br>System Status             |

2. Press each tab and check the contents.

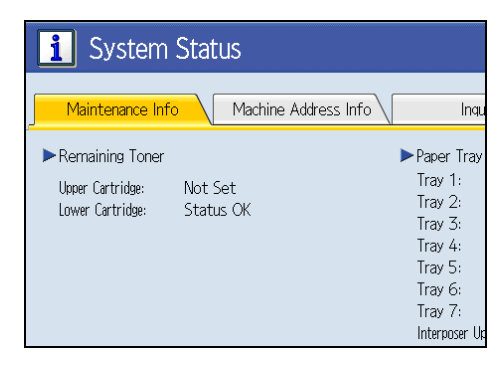

3. After checking the information, press [Exit]. The previous screen returns.

|                  |                          | Exit |
|------------------|--------------------------|------|
| o Inquiry        |                          |      |
| ► Paper Tray     |                          |      |
| Tray 1:          | ₩₩8½×11₽                 |      |
| Tray 2:          | L A407                   |      |
| Tray 3:          | ∎ A3D                    |      |
| Tray 4:          | 🔳 8½×11 🖓                |      |
| Tray 5:          | 🕒 8½×11 🖓                |      |
| Tray 6:          | 🗕 8½×11 🖓                |      |
| Tray 7:          | <b>_</b> 8½×11 <b></b> ₽ |      |
| Interposer Upper | Tray: 🔲 8½×11⊡           |      |

#### Note

- The following appear on the [Maintenance Info] tab only when these errors occur: [No Staples], [Punch Receptacle Full], [Waste Staple Receptacle Full], [Waste Paper Receptcl Full], [Output Tray Full], [Paper Misfeed], and [Cover Open].
- For details about how to locate and remove misfeeds, see "Removing Jammed Paper".

#### Reference

• p.51 "Removing Jammed Paper"

1

## **Panel Tone**

This section describes the different types of beep patterns.

| Beep pattern                          | Meaning                         | Cause                                                                                                    |
|---------------------------------------|---------------------------------|----------------------------------------------------------------------------------------------------|
| Single short beep.                    | Panel/screen input<br>accepted. | A key on the control or display panels<br>was pressed.                                                                                |
| Short, then long beep.                | Panel/screen input rejected.    | An invalid key was pressed key on the control or display panels, or the entered password was incorrect.                               |
| Two long beeps.                       | Machine is ready for use.       | The machine has fully warmed up or has<br>revived from Energy Saver mode and is<br>ready for use.                                     |
| Five long beeps.                      | Soft alert.                     | The initial screen returns when the machine goes into Energy Saver mode.                                                              |
| Five long beeps repeated four times.  | Soft alert.                     | A paper tray is empty.                                                                                                    |
| Five short beeps repeated five times. | Strong alert.                   | The machine requires user attention<br>because paper has jammed, the toner<br>needs replenishing, or other problems<br>have occurred. |

#### **Vote**

- You cannot stop the beeping. If covers are opened and closed repeatedly when clearing paper jams or adding toner, beeping might continue even after the machine has returned to normal status.
- You can specify to enable or disable panel tone. For details, see Panel Key Sound in "System Settings", Network and System Settings Guide<sup>(2)</sup>.

## If the Indicators are Lit Red

If any of the indicators are lit red, an error has occurred and the machine cannot be used.

If an error occurs, check the message that appears on the control panel, and then refer to p.21 "Messages Displayed When Using the Printer Function".

If you are using the optional Attention light, see "Guide to Components of the Attention Light", About This Machine 🗊 🚳.

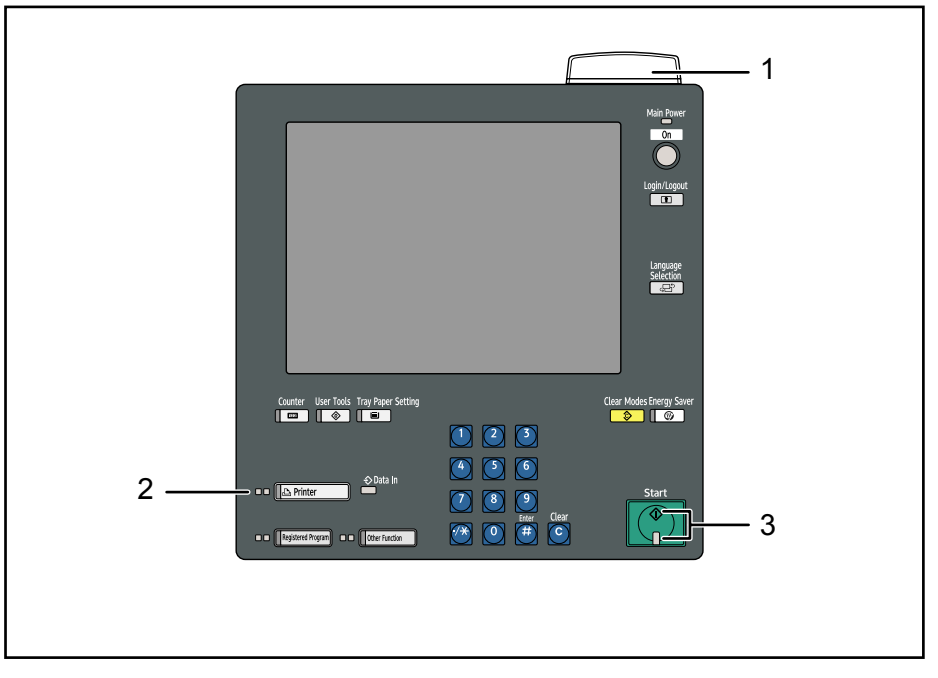

BSD101S

- 1. Status Indicator
- 2. Function status indicators
- 3. [Start] indicator

#### The Lamp Status

| Indicator | Status Indicator                                                                         | Function status indicators | [Start] indicator      |
|-----------|------------------------------------------------------------------------------------------|----------------------------|------------------------|
| Off       | The operation switch is turned off. Prints can still be made.                            |                            |                        |
| Lit green | The machine is printing or receiving data.                                               | The machine is printing.   | The machine is online. |
| Lit red   | A paper jam or some other malfunction has occurred.<br>See p.51 "Removing Jammed Paper". |                            |                        |

1

| Indicator    | Status Indicator                                                            | Function status indicators | [Start] indicator |
|--------------|-----------------------------------------------------------------------------|----------------------------|-------------------|
| Flashing red | Toner has nearly run out.<br>See "Adding Toner",<br>About This Machine 🗊 🙆. | -                          | -                 |

To resolve problems, refer to the following:

| Problem                                          | Cause                                 | Solution                                                                                                    |
|--------------------------------------------------|---------------------------------------|----------------------------------------------------------------------------------------------------|
| Documents and reports do not print out.          | The paper output tray is full.        | Remove prints from the tray.                                                                                                    |
| Documents and reports do not print out.          | There is no paper left.               | Load paper. See "Loading Paper",<br>About This Machine 🛈 🚳.                                                                                                    |
| An error has occurred.                           | The function is not working properly. | See p.21 "Messages Displayed<br>When Using the Printer Function".                                                                                                    |
| The machine is unable to connect to the network. | A network error has<br>occurred.      | <ul> <li>Check the displayed message and take the appropriate action. See p.21 "Messages Displayed When Using the Printer Function".</li> <li>Check the machine is correctly connected to the network and that its network settings are correctly configured. For details about how to connect the machine to the network, see "Connecting the Machine", Network and System Settings Guide .</li> </ul> |
|                                                  |                                       | <ul> <li>Contact your network<br/>administrator.</li> <li>If the indicator continues to flash,<br/>contact your service</li> </ul>                                                                                                    |

#### 

- p.21 "Messages Displayed When Using the Printer Function"
- p.51 "Removing Jammed Paper"
- p.72 "Removing Jammed Staples"

## When You Have Problems Operating the Machine

This section describes common problems and messages.

If other messages appear, follow the instructions displayed. Refer to p.21 "Troubleshooting When Using the Printer Function" about printing problem and printing solution.

#### 🔂 Important

• Check the contact address and Serial No. of Machine shown in the call service message, and then contact your service representative.

| Problem                                                                                        | Cause                                                                                                    | Solution                                                                                                    |
|------------------------------------------------------------------------------------------------|----------------------------------------------------------------------------------------------------|----------------------------------------------------------------------------------------------------|
| Nothing happens when the operation switch is turned on.                                        | The main power switch is turned off.                                                                                                    | Turn on the main power switch.                                                                                                    |
| The operation switch<br>indicator continues blinking<br>and does not turn off when<br>pressed. | <ul> <li>This occurs in the following cases:</li> <li>The machine is communicating with external equipment.</li> <li>The hard disk is active.</li> </ul> | Wait until the operation switch indicator<br>is unlit. Do not turn off the main power<br>switch while the operation switch<br>indicator is flashing. |
| The display is off.                                                                            | The machine is in Energy<br>Saver mode.                                                                                                    | Press the [Energy Saver] key to cancel<br>Energy Saver mode.                                                                                         |
| The display is off.                                                                            | The operation switch is turned off.                                                                                                    | Turn on the operation switch.                                                                                                    |
| "Please wait." appears.                                                                        | This message appears when you turn on the operation switch.                                                                                              | Wait for a while. If the machine does not<br>get ready in 2 minutes, contact your<br>service representative.                                         |
| "Please wait." appears.                                                                        | This message appears when the machine is warning up.                                                                                                    | <ul> <li>Wait until the message disappears.<br/>Do not turn off the main power<br/>switch while the message is<br/>showing.</li> </ul>               |
|                                                                                                |                                                                                                    | <ul> <li>Wait for a while. If the machine<br/>does not get ready in 10 minutes,<br/>contact your service<br/>representative.</li> </ul>              |

| Problem                                                                                    | Cause                                                                                                    | Solution                                                                                                    |
|--------------------------------------------------------------------------------------------|----------------------------------------------------------------------------------------------------|----------------------------------------------------------------------------------------------------|
| "Please wait." appears.                                                                    | This message appears when<br>you change the toner<br>cartridge.                                                                                                    | <ul> <li>Wait until the message disappears.<br/>Do not turn off the main power<br/>switch while the message is<br/>showing.</li> <li>If the message does not disappear<br/>in 2 minutes, contact your service<br/>representative.</li> </ul> |
| The Authentication screen<br>appears.                                                      | Basic Authentication,<br>Windows Authentication,<br>LDAP Authentication or<br>Integration Server<br>Authentication is set.                                                     | Enter your login user name and user<br>password. For details, see "When the<br>Authentication Screen is Displayed",<br>About This Machine 🗊 🙆.                                                                                               |
| "Authentication has failed."<br>appears.                                                   | The entered login user name<br>or login password is not<br>correct.                                                                                                    | Inquire the user administrator for the correct login user name and login password.                                                                                                    |
| "Authentication has failed."<br>appears.                                                   | The machine cannot perform authentication.                                                                                                    | Contact the administrator.                                                                                                    |
| An error message remains,<br>even if misfed paper is<br>removed.                           | <ul> <li>When a misfeed<br/>message appears, it<br/>remains until you open<br/>and close the cover as<br/>required.</li> <li>Paper is still jammed in<br/>the tray.</li> </ul> | Remove misfed paper, and then open<br>and close the cover. For details, see<br>p.51 "Removing Jammed Paper".                                                                                                    |
| A page error or internal<br>server error has occurred<br>while using Web Image<br>Monitor. | The system's IPv6 address has<br>been entered in the address<br>bar when using Microsoft<br>Internet Explorer 7.0 to<br>display the Web Image<br>Monitor page.                 | When using Microsoft Internet Explorer<br>7.0, enter the machine's host name in the<br>address bar. Do not enter the system's<br>IPv6 address in the address bar.                                                                            |

| Problem                                                                                                    | Cause                                                                             | Solution                                                                                                    |
|----------------------------------------------------------------------------------------------------|-----------------------------------------------------------------------------------|----------------------------------------------------------------------------------------------------|
| The following message<br>appeared: "Press the<br>operation switch on the<br>control panel, make sure the<br>LED is turned off. After 1<br>minute, turn the main power<br>switch off momentarily and<br>then switch back on again.",<br>but one minute after the<br>operation switch was<br>pressed, the LED remains lit. | An internal error occurred<br>during printing or the<br>processing of print data. | If the LED does not turn off within one<br>minute after the operation switch is<br>pressed, turn off the main power switch. |

#### 

• p.51 "Removing Jammed Paper"

# 2. Troubleshooting When Using the Printer Function

This chapter describes likely causes of and possible solutions for printer function problems.

## Messages Displayed When Using the Printer Function

This section describes the principal messages that appear on the panel display. If a message not described here appears, act according to the message.

#### Status Messages

This section describes the machine status messages.

| Message                     | Status                                                                                                    |
|-----------------------------|----------------------------------------------------------------------------------------------------|
| "Auto backing up"           | The machine is performing an automatic backup.                                                                                               |
| "Initialize network module" | The network interface is being initialized.                                                                                                  |
| "Offline"                   | The machine is offline. To start printing, switch the machine online by pressing [Online].                                                   |
| "Please wait."              | This message might appear for a second or two while the machine is preparing, performing initial adjustments, or adding toner. Wait a while. |
| "Printing"                  | The machine is printing. Wait a while.                                                                                                    |
| "Processing print jobs"     | The machine is processing print jobs.                                                                                                    |
| "Ready"                     | This is the default ready message. The machine is ready for use. No action is required.                                                      |
| "Resetting job"             | The machine is resetting the print job. Wait until "Ready"<br>appears on the display panel.                                                  |
| "Resetting:memory shortage" | Spooling failed due to insufficient hard disk space.                                                                                         |
| "Spooling"                  | The machine is spooling jobs to the hard disk.                                                                                               |
| "Waiting for print data"    | The machine is waiting for the next data to print. Wait a while.                                                                             |

#### **Other Messages**

This section describes likely causes of and possible solutions for the error messages that appear on the control panel.

Note

- Before turning the main power off, see "Turning On/Off the Power", About This Machine  $\widehat{\square}$  O.

| Message                                                                                                    | Cause                                                                                                    | Solution                                                                                                    |
|----------------------------------------------------------------------------------------------------|----------------------------------------------------------------------------------------------------|----------------------------------------------------------------------------------------------------|
| "Authentication has failed.<br>Job was cancelled."                                                                                                    | Authentication has failed.<br>An unauthorized user has<br>attempted to register a<br>program or tray paper<br>settings. | Contact the administrator.                                                                                                    |
| "Backup / Restore error has<br>occurred. Please try again."                                                                                                    | An error occurred during the data backup or restoration process.                                                        | Contact your service representative.                                                                                                    |
| "Booklet is not available with<br>this paper thickness. Change<br>the paper in the paper tray to<br>paper which has the correct<br>thickness available for<br>booklet, or press [Job Reset]<br>to cancel printing." | The selected paper tray<br>contains paper of an<br>unsuitable thickness for<br>booklet stapling.                        | Load the tray with paper of a thickness<br>that is suitable for booklet stapling.<br>Alternatively, press [Job Reset] to cancel<br>the print job. For details about paper<br>thicknesses that are suitable for booklet<br>printing, see "Appendix", About This<br>Machine I ©. |
| "Booklet is not available with<br>this paper. Press [Job Reset] to<br>cancel printing."                                                                                                    | Booklet stapling was<br>specified for paper that<br>cannot be booklet stapled.                                          | Press [Job Reset] to cancel the print job.                                                                                                    |
| "Booklet is available only<br>when collate is selected. Press<br>[Job Reset] to cancel<br>printing."                                                                                                    | Collate is not selected.                                                                                                | Press [Job Reset] to cancel the print job,<br>and then select collate.                                                                                                    |
| "Cannot connect to the<br>network. Check the IP<br>address settings."                                                                                                    | The machine was<br>disconnected from the<br>network.                                                                    | Check the connection, and then check<br>that the system's IP address specified for<br>the machine is correct. For details about<br>the system's IP address, see "System<br>Settings", Network and System Settings<br>Guide .                                                   |

| Message                                                                               | Cause                                                                               | Solution                                                                                                    |
|---------------------------------------------------------------------------------------|-------------------------------------------------------------------------------------|----------------------------------------------------------------------------------------------------|
| "Cannot connect with DHCP<br>Server."                                                 | The machine cannot access<br>the DHCP server or the WINS<br>settings are incorrect. | Check the connection to the DHCP<br>server, then check the DHCP server<br>settings and the WINS settings, and<br>change them if necessary. See "Interface<br>Settings" or "Monitoring and<br>Configuring the Printer", Network and<br>System Settings Guide .                                                                       |
| "Cannot connect with<br>network. Contact the<br>administrator."                       | The machine was<br>disconnected from the<br>network.                                | Contact the administrator.                                                                                                    |
| "Cannot print with current tray<br>paper settings. Change tray<br>paper settings."    | Tray paper settings are incorrect.                                                  | Check the tray paper settings. For details<br>about the paper settings "Tray Paper<br>Settings", Network and System Settings<br>Guide .                                                                                                    |
| "Cannot set within the same<br>subnet range."                                         | The specified subnet range is incorrect.                                            | Check that the specified subnet range is<br>correct, and change it if necessary. See<br>"System Settings", Network and System<br>Settings Guide Or "Printer Features",<br>Printer Reference O.                                                                                                    |
| "Cannot staple paper of<br>different sizes. Press [Job<br>Reset] to cancel printing." | Paper of mixed sizes was<br>loaded for printing with<br>stapling.                   | Cancel the print job by pressing [Job<br>Reset] and then [Online]. The paper will<br>be ejected. Remove the paper from the<br>Finisher Shift Tray. Note that stapling is<br>not possible with mixed paper sizes. For<br>details about the sizes of paper that can<br>be stapled, see "Appendix", About This<br>Machine <b>D (</b> . |
| "Check IPv4 Address, Subnet<br>Mask and Gateway<br>Address."                          | The IPv4 address specified for the machine is incorrect.                            | Check that the system's IPv4 address,<br>Subnet Mask and Gateway Address,<br>specified for the machine is correct, and<br>change it if necessary. For details about<br>the system's IP address, see "System<br>Settings", Network and System Settings<br>Guide 2.                                                                   |

| Message                                                                                                    | Cause                                                                                             | Solution                                                                                                    |
|----------------------------------------------------------------------------------------------------|---------------------------------------------------------------------------------------------------|----------------------------------------------------------------------------------------------------|
| "Connection between System<br>and Printer was<br>disconnected. Press the<br>operation switch, make sure<br>the LED is turned off. After 1<br>minute, turn the main power<br>switch off then switch back on<br>again. If a function is in<br>process, turn off the machine<br>after 20 minutes." | A communication error has<br>occurred between the system<br>and the printer unit.                 | Contact your service representative.                                                                                                    |
| "Error has occurred. Press<br>[Job Reset] to cancel<br>printing."                                                                                                    | An invalid printing parameter<br>has been specified.                                              | Press [Job Reset] to cancel the print job,<br>and then check the printer driver settings.                                                                                                    |
| "Exceeded the maximum<br>number of sheets possible for<br>Booklet. Press [Job Reset] to<br>cancel printing."                                                                                                    | The maximum number of<br>sheets possible for booklet<br>stapling was exceeded<br>during printing. | Press [Job Reset] to cancel the print job,<br>and then reduce the number of sheets to<br>be booklet stapled. For details about the<br>maximum number sheets for booklet<br>stapling, see "Appendix", About This<br>Machine <b>a</b> .                                                                                   |
| "Exceeded the maximum<br>number of multi-sheet fold.<br>Press [Job Reset] to cancel<br>printing."                                                                                                    | The maximum number of<br>sheets that the finisher can<br>fold was exceeded during<br>printing.    | Press [Job Reset] to cancel the print job,<br>and then remove the paper from the<br>Folding Unit Tray. Reduce the number of<br>sheets to multi-sheet fold. For details<br>about the maximum number of sheets to<br>multi-sheet fold, see "Appendix", About<br>This Machine (20).                                        |
| "Fold is available only when<br>collate is selected. Press [Job<br>Reset] to cancel printing."                                                                                                    | Collate is not selected.                                                                          | Press [Job Reset] to cancel the print job,<br>and then select collate.                                                                                                    |
| "Fold is not available with<br>different paper sizes. Press<br>[Job Reset] to cancel<br>printing."                                                                                                    | Paper of mixed size was<br>loaded for printing with<br>folding.                                   | Cancel the print job by pressing [Job<br>Reset] and then [Online]. The paper will<br>be ejected. Remove the paper from the<br>Finisher Shift Tray. Note that folding is<br>not possible with mixed paper sizes. For<br>details about the folding function, see<br>"Advanced Printing", Printer Reference<br><b>(</b> ). |

| Message                                                                                                    | Cause                                                                                          | Solution                                                                                                    |
|----------------------------------------------------------------------------------------------------|------------------------------------------------------------------------------------------------|----------------------------------------------------------------------------------------------------|
| "Fold is not available with this<br>paper thickness. Change the<br>paper in the paper tray to<br>paper which has the correct<br>thickness available for fold,<br>or press [Job Reset] to cancel<br>printing." | The selected paper tray<br>contains paper of an<br>unsuitable thickness for<br>folding.        | Load the tray with paper of a thickness<br>that is suitable for folding. Alternatively,<br>press [Job Reset] to cancel the print job.<br>For details about paper thicknesses that<br>are suitable for folding, see "Appendix",<br>About This Machine (). |
| "Fold is not available with this<br>paper. Press [Job Reset] to<br>cancel printing."                                                                                                    | Fold was specified for paper<br>that cannot be folded.                                         | Press [Job Reset] to cancel the print job.<br>For details about the fold function, see<br>"Advanced Printing", Printer Reference<br>© or "Specifications for Multi-Folding<br>Unit (Optional)", About This Machine<br>©.                                 |
| "Invalid value is set to IPvó<br>address and Gateway<br>address."                                                                                                    | The system's IPv6 address<br>and Gateway address<br>specified for the machine is<br>incorrect. | Check the value of the system's IPvó<br>address and Gateway address is<br>correct, and change it if necessary.<br>For details about the system's IP address,<br>see "System Settings", Network and<br>System Settings Guide D.                           |
| "IPv4 Address is already in<br>use."                                                                                                    | The system's IPv4 address is already in use.                                                   | Check that the system's IPv4 address<br>specified for the machine is correct, and<br>change it if necessary. See "Interface<br>Settings", Network and System Settings<br>Guide <sup>(1)</sup> .                                                          |
| "Load custom size paper."                                                                                                    | The size of the paper in the<br>paper tray was changed<br>while printing was<br>suspended.     | Load paper of the specified size.<br>For details about the custom size paper,<br>see "Tray Paper Settings", Network and<br>System Settings Guide .                                                                                                    |
| "Load following paper in Tray<br>n."<br>(A figure is placed at n.)                                                                                                    | The selected paper tray is empty.                                                              | Load the relevant tray, or press [Job<br>Reset] to cancel the print job. See "If<br>Paper Size and Type Errors Occur",<br>Printer Reference , or See "Loading<br>Paper", About This Machine (                                                            |

| Message                                                                                                    | Cause                                                                                                    | Solution                                                                                                    |
|----------------------------------------------------------------------------------------------------|----------------------------------------------------------------------------------------------------|----------------------------------------------------------------------------------------------------|
| "Load following paper in<br>Interposer Lower Tray"                                                              | The Interposer Lower Tray is empty.                                                                                                    | Load the relevant tray, or press [Job<br>Reset] to cancel the print job. See "If<br>Paper Size and Type Errors Occur",<br>Printer Reference . For details about<br>loading paper, see "Loading Paper",<br>About This Machine . |
| "Load following paper in<br>Interposer Upper Tray."                                                             | The Interposer Upper Tray is empty.                                                                                                    | Load the relevant tray, or press [Job<br>Reset] to cancel the print job. See "If<br>Paper Size and Type Errors Occur",<br>Printer Reference . For details about<br>loading paper, see "Loading Paper",<br>About This Machine . |
| "Load xx size paper."<br>(A figure is placed at xx.)                                                            | The size of the paper in the<br>paper tray was changed<br>while printing was<br>suspended.                                                                                                    | Load paper of the specified size.                                                                                                    |
| "Make sure that the paper<br>tray is not overloaded and the<br>paper is set correctly."                         | The paper tray is overloaded,<br>or the paper is not set<br>correctly.                                                                                                    | Load paper only as high as the upper<br>limit markings of the paper tray, or load<br>paper correctly. See "Loading Paper",<br>About This Machine 🗊 🚳.                                                                          |
| "Multi-sheet fold is not<br>available with the selected<br>fold type. Press [Job Reset] to<br>cancel printing." | Multi-sheet fold was specified<br>with a fold type that cannot be<br>used when multi-sheet<br>folding.                                                                                                    | Press [Job Reset] to cancel the print job,<br>and then check the printer driver settings.<br>For details about this function, see<br>"Fold", Printer Reference , or<br>"Appendix", About This Machine ().                      |
| "No response from the server.<br>Authentication has failed."                                                    | Authentication under LDAP<br>and server authentication has<br>failed. The same names with<br>different IDs are registered on<br>another server, and the<br>account names are<br>overlapping due to the<br>domain server being<br>switched or some similar<br>event. | Contact the administrator.                                                                                                    |

| Message                                                                                                    | Cause                                                                                                    | Solution                                                                                                    |
|----------------------------------------------------------------------------------------------------|----------------------------------------------------------------------------------------------------|----------------------------------------------------------------------------------------------------|
| "Only one set can be printed<br>due to insufficient HDD<br>memory."                                                                                                    | Due to insufficient hard disk<br>space, only one set could be<br>made.                                            | Reset the print job and split it up into<br>smaller jobs that do not exceed the<br>maximum number of pages that can be<br>sent per job. Use the table below to find<br>the maximum number of pages that can<br>be sent per job. Note that the numbers<br>in the table are based on average print<br>jobs; the actual number of pages you<br>can send per job will depend on the<br>content of the print images.<br>• A4/Letter (8 <sup>1</sup> / <sub>2</sub> × 11)<br>Single-Sided Printing: Up to 1,500<br>pages<br>Duplex Printing: Up to 3,000<br>pages<br>• A3/11 × 17<br>Single-Sided Printing: Up to 1,500<br>pages<br>Duplex Printing: Up to 1,500 |
| "Paper settings of the<br>Interposer Lower Tray do not<br>match the specified paper<br>size. Change the paper<br>settings of Interposer Lower<br>Tray to the following paper<br>size, or press [Job Reset] to<br>cancel printing." | The paper settings configured<br>for the selected interposer<br>tray do not match the<br>specified paper size.    | pages<br>Configure the settings of the displayed<br>paper to match the specified paper size.<br>Alternatively, press [Job Reset] to cancel<br>the print job. See "If Paper Size and Type<br>Errors Occur", Printer Reference . For<br>details about the supported paper sizes,<br>see "Recommended Paper Sizes and<br>Types", About This Machine .                                                                                                    |
| "Paper settings of the<br>Interposer Tray do not match<br>the specified paper size.<br>Change the paper settings of<br>Interposer Tray to the<br>following paper size, or press<br>[Job Reset] to cancel<br>printing."             | The machine was unable to<br>automatically select an<br>interposer tray containing<br>paper of the required size. | Configure the settings of the displayed<br>paper to match the specified paper size.<br>Alternatively, press [Job Reset] to cancel<br>the print job. See "If Paper Size and Type<br>Errors Occur", Printer Reference . For<br>details about the supported paper sizes,<br>see "Loading Paper", About This<br>Machine .                                                                                                    |

| Message                                                                                                    | Cause                                                                                                    | Solution                                                                                                    |
|----------------------------------------------------------------------------------------------------|----------------------------------------------------------------------------------------------------|----------------------------------------------------------------------------------------------------|
| "Paper settings of the<br>Interposer Upper Tray do not<br>match the specified paper<br>size. Change the paper<br>settings of Interposer Upper<br>Tray to the following paper<br>size, or press [Job Reset] to<br>cancel printing." | The paper settings configured<br>for the selected interposer<br>tray do not match the<br>specified paper size. | Configure the settings of the displayed<br>paper to match the specified paper size.<br>Alternatively, press [Job Reset] to cancel<br>the print job. See "If Paper Size and Type<br>Errors Occur", Printer Reference . For<br>details about the supported paper sizes,<br>see "Loading Paper", About This<br>Machine 2.            |
| "Paper settings of Tray n do<br>not match specified paper<br>color. Change the paper<br>settings of Tray n to the<br>following paper color, or<br>press [Job Reset] to cancel<br>printing."                                        | The paper settings for the<br>selected paper tray do not<br>match the specified paper<br>color.                | Configure the paper settings of the<br>selected paper tray to match the<br>specified paper color. Alternatively,<br>press [Job Reset] to cancel the print job.<br>For details, see "If Paper Size and Type<br>Errors Occur", or "Normal Screen",<br>Printer Reference .                                                           |
| "Paper settings of Tray n do<br>not match specified paper<br>size. Change the paper<br>settings of Tray n to the<br>following paper size, or press<br>[Job Reset] to cancel<br>printing."                                          | The paper settings configured<br>for the selected paper tray do<br>not match the specified paper<br>size.      | Configure the paper settings of the<br>selected paper tray to match the<br>specified paper size. Alternatively, press<br>[Job Reset] to cancel the print job. See<br>"If Paper Size and Type Errors Occur",<br>Printer Reference D. For details about<br>the supported paper sizes, see "Loading<br>Paper", About This Machine D. |
| "Paper settings of Tray n do<br>not match specified paper<br>type. Change the paper<br>settings of Tray n to the<br>following paper type, or<br>press [Job Reset] to cancel<br>printing."                                          | The paper settings configured<br>for the selected paper tray do<br>not match the specified paper<br>type.      | Configure the paper settings of the<br>selected paper tray to match the<br>specified paper type. Alternatively,<br>press [Job Reset] to cancel the print job.<br>See "If Paper Size and Type Errors<br>Occur", Printer Reference . For details<br>about the supported paper sizes, see<br>"Loading Paper", About This Machine     |
| "PCL5e error has occurred.<br>Job will be cancelled."                                                                                                    | A PCL5e error occurred.                                                                                        | Press [Exit]. Check the data. Contact the administrator.                                                                                                    |

| Message                                                                                           | Cause                                                                                                    | Solution                                                                                                    |
|---------------------------------------------------------------------------------------------------|----------------------------------------------------------------------------------------------------|----------------------------------------------------------------------------------------------------|
| "PostScript error has<br>occurred. Job will be<br>cancelled."                                     | A PostScript error occurred.                                                                                                    | Press [Exit]. Check the data. This<br>message appears when [When PS /<br>PDF Errors Occur] is set to [Suspended].<br>Contact the administrator.                                                                                 |
| "Problem with Hard Disk.<br>Please call service."                                                 | A hard disk error has<br>occurred.                                                                                                    | Switch the machine's main power off<br>and then back on. If the message<br>persists, contact your service<br>representative.                                                                                                    |
| "Ready to print. Please go<br>back to the initial screen to<br>start printing."                   | The creation of offline print<br>data is complete. This<br>message appears when<br>printing items selected on the<br>[Test Print] tab. | Press [Exit], then press the [User Tools]<br>key to switch to the regular printer<br>screen, and then press [Online] to start<br>printing. For details about [Test Print],<br>see "Basic Configuration", Printer<br>Reference . |
| "Reset Tray n correctly."<br>(A figure is placed at n.)                                           | The selected paper tray is not<br>installed or is installed<br>incorrectly.                                                            | Install the paper tray correctly, or press<br>[Job Reset] to cancel the print job.                                                                                                    |
| "SD Card authentication has<br>failed. Press [Cancel] to<br>cancel mode. Please call<br>service." | SD card authentication has failed.                                                                                                    | Contact your service representative.                                                                                                    |
| "SD card is not set correctly.<br>Contact the administrator."                                     | The SD card is not inserted correctly.                                                                                                 | Contact the administrator.                                                                                                    |
| "SDRAM module could not<br>be recognized."                                                        | An error has occurred in the SD RAM module.                                                                                            | Contact your service representative.                                                                                                    |
| "Selected function cannot be<br>used with Fold mode. Press<br>[Job Reset] to cancel<br>printing." | Selected function cannot be<br>used with Fold mode.                                                                                    | Press [Job Reset] to cancel the print job.<br>For details about the fold function, see<br>"Advanced Printing", Printer Reference<br>②.                                                                                          |
| "Selected paper size is not<br>supported. Press [Job Reset]<br>to cancel the printing."           | An unsupported paper size<br>was specified for a PostScript<br>print job.                                                              | Press [Job Reset] to cancel the print job,<br>and then set the paper size correctly.                                                                                                    |

| Message                                                                                                    | Cause                                                                                         | Solution                                                                                                    |
|----------------------------------------------------------------------------------------------------|-----------------------------------------------------------------------------------------------|----------------------------------------------------------------------------------------------------|
| "Specified paper size /<br>paper type / paper color /<br>paper thickness / do not<br>match any tray paper<br>settings. Change the tray<br>paper settings to the<br>following paper size / paper<br>type / paper color / paper<br>thickness." | The machine was unable to<br>automatically select a tray<br>containing the required<br>paper. | Configure the settings of the displayed<br>paper to match the specified paper size,<br>type, color, and thickness. Alternatively,<br>press [Job Reset] to cancel the print job.<br>For details, see "If Paper Size and Type<br>Errors Occur", Printer Reference . For<br>details about the supported paper sizes,<br>types, and thicknesses, see<br>"Recommended Paper Sizes and<br>Types", About This Machine . For<br>details about the paper colors, see<br>"Normal Screen", Printer Reference . |
| "Specified paper tray is not<br>available. Press [Job Reset] to<br>cancel printing."                                                                                                    | The selected paper tray is<br>unavailable.                                                    | Press [Job Reset] to cancel the print job,<br>and then select the correct paper tray.                                                                                                    |
| "[Speed Priority] is set for<br>[Method for Switching<br>between 1 & 2 Sided Feed]."                                                                                                    | [Meth. for Switching between<br>1&2 Sided Feed] is set to<br>[Speed Priority].                | Under [General Settings], [Basic<br>Configuration], [Printer Features], set<br>[Meth. for Switching between 1&2<br>Sided Feed] to [Job Settings Priority]. For<br>details about this function, see "Basic<br>Configuration", Printer Reference .                                                                                                    |
| "Stacker Cover(s) are open<br>or the handcart is not set.<br>Check the Stacker."                                                                                                    | One of the stacker's front<br>covers is open or the<br>handcart is not attached.              | Check that the stacker's front covers are<br>closed and the handcart is attached<br>correctly. For details about attaching the<br>handcart, see "Removing Paper from the<br>Stacker", About This Machine 🗊 🙆.                                                                                                    |
| "The same IPv4 Address<br>exists on more than one<br>interfaces."                                                                                                    | The same IPv4 address is in<br>use by another device on the<br>same subnet.                   | Check that the system's IPv4 address<br>specified for the machine is correct and<br>unique within the subnet, and change it<br>if necessary. For details about the<br>system's IP address, see "System<br>Settings", Network and System Settings<br>Guide <b>a</b> .                                                                                                    |

| Message                                                                                                    | Cause                                                                                               | Solution                                                                                                    |
|----------------------------------------------------------------------------------------------------|----------------------------------------------------------------------------------------------------|----------------------------------------------------------------------------------------------------|
| "The Suspend / Resume key<br>of Finisher has been pressed<br>to suspend printing. To<br>resume printing, press the<br>Suspend / Resume key<br>again." | Printing has been suspended<br>because the [Suspend/<br>Resume] key on the finisher<br>was pressed. | To resume printing, press the [Suspend/<br>Resume] key again, and then press<br>[Online] on the machine's control panel.<br>For details, see p.81 "Pausing Printing<br>When Using the Finisher or the Booklet<br>Finisher". |
| "This IPv6 address already<br>exists."                                                                                                    | This IPv6 address already<br>exists.                                                                | Check that the system's IPv6 address<br>specified for the machine is correct, and<br>change it if necessary. For details about<br>the system's IP address, see "System<br>Settings", Network and System Settings<br>Guide . |
| "This NetBIOS name is<br>already in use."                                                                                                    | This NetBIOS name is<br>already in use.                                                             | Check that the specified NetBIOS name<br>is unique, and change it if necessary.<br>See "Remote Maintenance by telnet",<br>Network and System Settings Guide<br>②.                                                           |
| "Toner Cartridge is almost<br>empty. Set the lower toner<br>cartridge first."                                                                         | The toner cartridge is almost empty.                                                                | Replace the relevant toner cartridge(s).<br>Install the lower toner cartridge first. See<br>"Adding Toner", About This Machine                                                                                              |

If the printing does not start, contact your service representative.

#### **Vote**

• In [Print Error Report], you can specify whether or not an error report is printed if a PostScript error occurs. For details about this function, see "PS/PDF Menu", Printer Reference .

## When You Cannot Print

This section describes what to do if printing does not start even after performing [Print].

| Problem                  | Cause                                                                           | Solution                                                                                                    |
|--------------------------|---------------------------------------------------------------------------------|----------------------------------------------------------------------------------------------------|
| Printing does not start. | The power is off.                                                               | Check the cable is securely plugged into<br>the power outlet and the machine. Turn<br>on the main power switch.                                                                                                    |
| Printing does not start. | The machine is set to<br>"Offline".                                             | Press [Online].                                                                                                    |
| Printing does not start. | The cause is displayed on the display of the control panel.                     | Check the error message or warning<br>status on the display panel and take the<br>required action.                                                                                                    |
| Printing does not start. | The interface cable is not connected correctly.                                 | Connect the interface cable securely. If<br>it has a fastener, fasten that securely as<br>well. See "Connecting to the Interfaces",<br>Network and System Settings Guide<br>②.                                                          |
| Printing does not start. | The Ethernet interface cable is connected to the system interface.              | Connect the Ethernet interface cable to<br>the printer interface. See "Connecting to<br>the Interfaces", Network and System<br>Settings Guide ②.                                                                                        |
| Printing does not start. | The correct interface cable is not being used.                                  | The type of interface cable you should<br>use depends on the computer. Be sure to<br>use the correct one. If the cable is<br>damaged or worn, replace it. See<br>"Connecting to the Interfaces", Network<br>and System Settings Guide . |
| Printing does not start. | The interface cable was<br>connected after the machine<br>was switched on.      | Connect the interface cable before<br>turning on the machine.                                                                                                    |
| Printing does not start. | The login user name, login<br>password, or driver<br>encryption key is invalid. | Check the login user name, login password, or driver encryption key.                                                                                                    |

| Problem                                          | Cause                                                                                                    | Solution                                                                                                    |
|--------------------------------------------------|----------------------------------------------------------------------------------------------------|----------------------------------------------------------------------------------------------------|
| Printing does not start.                         | Advanced encryption has<br>been set using the Extended<br>Security function.                                                            | Check the settings of the Extended<br>Security function with the administrator.                                                                                                    |
| Data In indicator does not<br>light up or flash. | If the Data In indicator does<br>not light up or flash even after<br>the print job starts, the<br>machine has not received the<br>data. | <ul> <li>When the machine is connected to a computer via a cable, check the computer print port settings are correct. For details, see p.34 "When the Data In Indicator Does Not Light Up or Flash".</li> <li>When it is networked with a computer, contact the administrator.</li> <li>The machine cannot receive data when the test print screen is displayed. See the image below.</li> <li>Image below.</li> </ul> |
| [Test Print] is disabled.                        | A mechanical error might<br>have occurred.                                                                                              | Contact your service representative.                                                                                                    |

If the printing does not start, consult your service representative.

#### When the Data In Indicator Does Not Light Up or Flash

When the Data In indicator does not light up or flash after starting a print job, data is not being sent to the machine.

#### When the machine is connected to the computer using the interface cable

This section describes how to check the print port when the Data In indicator does not light up or blink.

Check if the print port setting is correct. When it is connected using a parallel interface, connect it to LPT1 or LPT2.

#### For Windows 2000

- 1. Click the [Start] button, point to [Settings], and then click [Printers].
- 2. Click the icon of the machine. On the [File] menu, click [Properties].
- 3. Click the [Ports] tab.
- 4. In the [Print to the following port(s)] list, confirm the correct port is selected.

#### For Windows XP Professional or Windows Server 2003/2003 R2

- 1. Click the [Start] button, and then click [Printers and Faxes].
- 2. Click the icon of the machine. On the [File] menu, click [Properties].
- 3. Click the [Ports] tab.
- 4. In the [Print to the following port(s)] list, confirm the correct port is selected.

#### For Windows XP Home Edition

- 1. Click the [Start] button, and then click [Control Panel].
- 2. Click [Printers and Other Hardware].
- 3. Click [Printers and Faxes].
- 4. Click the icon of the machine. On the [File] menu, click [Properties].
- 5. Click the [Ports] tab.
- 6. In the [Print to the following port(s)] list, confirm the correct port is selected.

#### For Windows Vista

- 1. Click the [Start] button, and then click [Control Panel].
- 2. Click [Hardware and Sound].
- 3. Click [Printers].
- 4. Click the icon of the machine. On the [Organize] menu, click [Properties].
- 5. Click the [Ports] tab.
- 6. In the [Print to the following port(s)] list, confirm the correct port is selected.
### For Windows Server 2008

- 1. Click the [Start] button, and then click [Control Panel].
- 2. Click [Hardware and Sound].
- 3. Click [Printers].
- 4. Click the icon of the machine. On the [Organize] menu, click [Properties].
- 5. Click the [Ports] tab.
- 6. In the [Print to the following port(s)] list, confirm the correct port is selected.

### **Network connection**

Contact the network administrator.

# **Other Printing Problems**

This section describes likely causes of and possible solutions for problems that can occur when printing from a computer.

Content Important

 Certain firewall settings can prevent the printer being automatically detected when the [Detect...] button is clicked in the Printer Installer. If the printer is not automatically detected, disable the client computer's firewall settings, and then click the [Detect...] button again. For details about firewall settings, see "Setting the Firewall", Printer Reference<sup>3</sup>, or Windows Help.

| Problem                                                         | Cause                                                                                                    | Solution                                                                                                    |
|-----------------------------------------------------------------|----------------------------------------------------------------------------------------------------|----------------------------------------------------------------------------------------------------|
| The printed image is faded over the entire page.                | When 🖾 is blinking, toner is beginning to run out.                                                                                                    | Add toner. See "Adding Toner", About<br>This Machine 🗊 🙆.                                                                                                    |
| The printed image is faded over the entire page.                | The paper is damp.                                                                                                    | Use paper that has been stored in the<br>recommended temperature and<br>humidity condition. See "Paper<br>Storage", About This Machine 🗊 🙆.                                                                                                    |
| The printed image is faded over the entire page.                | The paper is unsuitable.                                                                                                    | Use recommended paper. Printing on<br>coarse or treated paper might result in<br>faint print image. See "Recommended<br>Paper Sizes and Types", About This<br>Machine 🗊 🙆.                                                                                                    |
| Images smudge when<br>rubbed. (Toner is not fixed.)             | The specified [Adjust Toner<br>Fusing Temperature] or<br>[Adjust Paper Feed Speed]<br>setting may not be suitable for<br>the thickness and type of the<br>loaded paper. | Change the [Adjust Toner Fusing<br>Temperature] or [Adjust Paper Feed<br>Speed] setting in [Adjustment Settings for<br>Operators]. For details about [Adjust<br>Toner Fusing Temperature] and [Adjust<br>Paper Feed Speed], see "Adjustment<br>Settings for Operators", Network and<br>System Settings Guide . |
| Garbled or incorrect<br>characters are printed<br>continuously. | The correct emulation might have not been selected.                                                                                                    | Select the correct emulation. For details<br>about how to specify the emulation<br>setting, contact the administrator.                                                                                                    |

#### When you cannot print clearly

| Problem                                                                             | Cause                                                                                                    | Solution                                                                                                    |
|-------------------------------------------------------------------------------------|----------------------------------------------------------------------------------------------------|----------------------------------------------------------------------------------------------------|
| Tiny black spots appear on the prints.                                              | The toner reuse mode has<br>been selected. This mode<br>reduces toner usage but also<br>reduces print quality.                                                      | Cancel toner reuse mode. You can also<br>reduce the black spots by selecting the<br>Fusing Roller enhanced cleaning mode.<br>For details, contact your service<br>representative.                                                                                                    |
| Printing at reduced size<br>results in loss of print quality<br>(lower resolution). | The printer prints without<br>using its installed fonts.                                                                                                    | To print using the fonts that are installed<br>in the printer, you must configure certain<br>settings in the printing preferences<br>properties dialog box. In the [Fonts]<br>menu in the printing preferences<br>properties dialog box, select [Use<br>Substitution Table] in [TrueType Fonts:].<br>If you want to select [Use Substitution<br>Table], you must specify in advance the<br>printer setting in order to substitute the<br>printer fonts for the TrueType fonts used<br>in the print job. In the printing<br>preferences properties dialog box, click<br>the [Device Settings] tab, click<br>[Settings] in [Accessories], and then<br>click [Edit Substitution Table] in the<br>[Advanced Options] menu. (If the printer<br>fonts are already selected for the print<br>job, you do not need to configure this<br>setting.) For details, see the printer driver<br>Help. |
| Page layout is not as expected.                                                     | Print areas differ depending<br>on machine used. Information<br>that fits on a single page on<br>one machine may not fit on a<br>single page of another<br>machine. | In the [Image] menu in the printing<br>preferences properties dialog box, set<br>[Printable area:] to [Maximum]. See the<br>printer driver Help.                                                                                                    |
| Photo images are coarse.                                                            | Some applications print at lower resolution.                                                                                                    | In the [Image] menu in the printing<br>preferences properties dialog box, set<br>[Resolution:] to a higher value. For<br>details about the resolution, see "Basic<br>Configuration", Printer Reference .                                                                                                    |

| Problem                       | Cause              | Solution                                                                                                    |
|-------------------------------|--------------------|----------------------------------------------------------------------------------------------------|
| Images appear only partially. | The paper is damp. | Use paper that has been stored in the<br>recommended temperature and<br>humidity condition. See "Paper<br>Storage", About This Machine 🗊 🕥. |

# When paper is not fed properly

| Problem                                                             | Cause                                                                                                    | Solution                                                                                                    |
|---------------------------------------------------------------------|----------------------------------------------------------------------------------------------------|----------------------------------------------------------------------------------------------------|
| Paper is not fed from the selected tray.                            | When you are using a<br>Windows operating system,<br>printer driver settings override<br>those settings using the<br>display panel. | <ul> <li>In the [Setup] menu in the printing preferences properties dialog box, change the [Paper source tray:] setting.</li> <li>If the settings specified on the machine do not match the settings specified in the printer driver, the machine might not produce the print results you require. Make sure the settings specified on the machine and the settings specified in the printer driver are an exact match.</li> </ul> |
| Images are printed at a slant.                                      | The paper tray's side fences<br>might not be locked.                                                                                | Check the side fences are locked. See<br>"Changing the Paper Size", About This<br>Machine 🗊 🚳.                                                                                                    |
| Images are printed at a slant.                                      | The paper is feeding in at a slant.                                                                                                 | Load paper correctly. See "Loading<br>Paper", About This Machine 🛈 🙆.                                                                                                    |
| Original images are printed<br>on the reverse side of the<br>paper. | You may have loaded the paper incorrectly.                                                                                          | Load paper correctly. Place paper in the<br>paper tray with the print side down. Load<br>paper into the Wide LCT or bypass tray<br>with the print side up.                                                                                                    |

| Problem                    | Cause                                                                  | Solution                                                                                                    |
|----------------------------|------------------------------------------------------------------------|----------------------------------------------------------------------------------------------------|
| Misfeeds occur frequently. | Paper of undetectable size<br>has been loaded.                         | <ul> <li>Remove the misfed paper. For<br/>details, see p.51 "Removing<br/>Jammed Paper".</li> </ul>                                                                                                    |
|                            |                                                                        | <ul> <li>If you load a paper size that is not<br/>selected automatically, you need<br/>to specify the paper size with the<br/>control panel. For details, see<br/>"Changing the Paper Size", About<br/>This Machine (20).</li> </ul> |
| Misfeeds occur frequently. | There is a foreign object on<br>the finisher tray.                     | <ul> <li>Remove the misfed paper. For<br/>details, see p.51 "Removing<br/>Jammed Paper".</li> </ul>                                                                                                    |
|                            |                                                                        | <ul> <li>Do not place anything on the<br/>finisher tray. It may cause a paper<br/>jam.</li> </ul>                                                                                                    |
| Misfeeds occur frequently. | The staple cartridge is not set correctly.                             | Set the staple cartridge properly. The<br>Booklet Finisher requires the saddle<br>stitch staple cartridge. For details about<br>how to add staples, see "Adding<br>Staples", About This Machine ().                                  |
| Misfeeds occur frequently. | The side or end fences of the paper trays may not be set properly.     | <ul> <li>Remove the misfed paper. For<br/>details, see p.51 "Removing<br/>Jammed Paper".</li> <li>Check the side or and fances are</li> </ul>                                                                                        |
|                            |                                                                        | set properly. Also, check the side<br>fences are locked. For details, see<br>"Changing the Paper Size", About<br>This Machine 🗊 🙆.                                                                                                   |
| Misfeeds occur frequently. | The paper tray's side fences<br>are set too tightly.                   | Push the side fences lightly, and then reset it.                                                                                                    |
| Misfeeds occur frequently. | The number of sheets loaded<br>exceeds the capacity of the<br>machine. | Load paper only as high as the upper<br>limit markings on the side fences of the<br>paper tray.                                                                                                    |

| Problem                                            | Cause                                                                 | Solution                                                                                                    |
|----------------------------------------------------|-----------------------------------------------------------------------|----------------------------------------------------------------------------------------------------|
| Misfeeds occur frequently.                         | The paper is damp.                                                    | Use paper that has been stored in the<br>recommended temperature and<br>humidity condition. See "Paper<br>Storage", About This Machine 🗊 🙆.                                                                                                    |
| Misfeeds occur frequently.                         | The paper is too thick or too<br>thin.                                | Use recommended paper. See<br>"Recommended Paper Sizes and<br>Types", About This Machine 🗊 🙆.                                                                                                    |
| Misfeeds occur frequently.                         | The paper is wrinkled or has been folded/creased.                     | Use recommended paper only and be<br>sure its storage environment meets the<br>recommended temperature and<br>humidity conditions. For details about<br>recommended paper and the proper<br>way to store it, see "Recommended<br>Paper Sizes and Types" and "Paper<br>Storage", About This Machine ( |
| Misfeeds occur frequently.                         | Printed paper is being used.                                          | Do not load sheets that have already been printed onto by another machine.                                                                                                    |
| Misfeeds occur frequently.                         | Sheets are sticking together.                                         | Fan the sheets thoroughly before<br>loading them. Alternatively, feed the<br>sheets into the machine one at a time.                                                                                                    |
| Z-Folded paper is not<br>properly aligned.         | The auxiliary tray is not set.                                        | Set the auxiliary tray for the Finisher Shift<br>Tray or Folding Unit Tray. For details<br>about how to add the auxiliary tray, see<br>p.82 "When Z-folded Paper Is Not<br>Properly Aligned".                                                                                                    |
| Paper is bent.                                     | Paper may be bent when is<br>ejected from the Finisher<br>Upper Tray. | Change the output tray to the Finisher<br>Shift Tray.                                                                                                    |
| Sheets are feeding in together, resulting in jams. | Sheets are sticking together.                                         | Fan the sheets thoroughly before<br>loading them. Alternatively, feed the<br>sheets into the machine one at a time.                                                                                                    |
| Paper becomes creased.                             | The paper is damp.                                                    | Use paper that has been stored in the<br>recommended temperature and<br>humidity condition. See "Paper<br>Storage", About This Machine 🗊 🙆.                                                                                                    |

| Problem                                                                                                 | Cause                                                                                                    | Solution                                                                                                    |
|----------------------------------------------------------------------------------------------------|----------------------------------------------------------------------------------------------------|----------------------------------------------------------------------------------------------------|
| Paper becomes creased.                                                                                  | The paper is too thin.                                                                                                    | Use recommended paper. See<br>"Recommended Paper Sizes and<br>Types", About This Machine 🗊 🙆.                                                                                                    |
| Edges of sheets are creased.                                                                            | The paper is damp.                                                                                                    | Use paper that has been stored in the<br>recommended temperature and<br>humidity condition. See "Paper<br>Storage", About This Machine 🗊 💿.                                                                                                    |
| Edges of sheets are creased.                                                                            | You are using non-<br>recommended paper.                                                                                                    | Use recommended paper. See<br>"Recommended Paper Sizes and<br>Types", About This Machine 🗊 🙆.                                                                                                    |
| The image has mottled blank<br>patches or is smudged.                                                   | Missing patches and<br>smudges are caused by<br>moisture leaking from the<br>paper.                                                                                                    | <ul> <li>Do not install the machine in areas that are susceptible to low temperature.</li> <li>Use paper that has been stored where temperature and humidity conditions meet the limitations we recommend. For details about the paper storage conditions we recommend, see "Paper Storage", About This Machine Conditional anti-humidity heater. For details about the anti-humidity heater, contact your service representative.</li> </ul> |
| Paper is fed from the<br>interposer tray even if neither<br>cover sheet nor slip sheets is<br>selected. | In [PS / PDF Menu], [Alt.<br>Paper Size with Reduced Print<br>Image] is set to [Active], and<br>the paper specified in the<br>printer driver is not loaded in<br>any tray except the<br>interposer. | Load the selected paper tray with the<br>paper specified in the printer driver, and<br>then try printing again. To prevent this<br>error recurring, do not to set the [Paper<br>source tray:] to [Auto Tray Select], and<br>be sure to set [Alt. Paper Size with<br>Reduced Print Image] to [Inactive] (in<br>[PS / PDF Menu]). For details about this<br>function, see "Basic Configuration",<br>Printer Reference .                         |

| Problem                                                                                               | Cause                                                                                                    | Solution                                                                                                    |
|----------------------------------------------------------------------------------------------------|----------------------------------------------------------------------------------------------------|----------------------------------------------------------------------------------------------------|
| Cannot print in duplex mode.                                                                          | You cannot select duplex<br>printing if the paper type is set<br>to [Tab Stock], [Translucent<br>Paper], [OHP<br>(Transparency)], [Label<br>Paper], or [Preprinted Paper].                         | In [Tray Paper Settings], under "Tray<br>2-7", select a paper type other than [Tab<br>Stock], [Translucent Paper], [OHP<br>(Transparency)], [Label Paper], or<br>[Preprinted Paper]. For details about<br>accessing tray paper settings, see<br>"Accessing Tray Paper Settings",<br>Network and System Settings Guide<br>[2]. |
| Slip sheets are not inserted<br>when printing in duplex<br>mode.                                      | You cannot select duplex<br>printing if [Tab Stock],<br>[Translucent Paper], [OHP<br>(Transparency)], [Label<br>Paper], or [Preprinted Paper]<br>is selected as the paper type<br>for slip sheets. | In [Tray Paper Settings], under "Tray<br>2-7", select a paper type other than [Tab<br>Stock], [Translucent Paper], [OHP<br>(Transparency)], [Label Paper], or<br>[Preprinted Paper]. For details about<br>accessing tray paper settings, see<br>"Accessing Tray Paper Settings",<br>Network and System Settings Guide<br>©.   |
| With [Duplex-Flip on Short<br>Edge] for stapling, even-<br>numbered pages are printed<br>upside down. | Two staple positions are<br>selected with [Duplex-Flip on<br>Short Edge] when using the<br>duplex printing.                                                                                        | If you have selected [Duplex-Flip on<br>Short Edge] for stapling with duplex<br>printing, you must then select a staple<br>position. Select only one staple position.<br>If you select two staple positions, even-<br>numbered pages may be printed upside<br>down.                                                           |

### Printing problems about duplex function

### Other printing problems

| Problem                                          | Cause                      | Solution                                                                                                    |
|--------------------------------------------------|----------------------------|----------------------------------------------------------------------------------------------------|
| It takes a long time to<br>complete a print job. | "Sleep mode" might be set. | The machine requires time to warm up if<br>it has been in "Off mode/Sleep mode".<br>Specify "Off mode/Sleep mode" in<br>[System Settings], [Auto Off Timer]. |

| Problem                                          | Cause                                                                                                    | Solution                                                                                                    |
|--------------------------------------------------|----------------------------------------------------------------------------------------------------|----------------------------------------------------------------------------------------------------|
| It takes a long time to<br>complete a print job. | Photographs and other data<br>intensive pages take a long<br>time for the machine to<br>process, so simply wait when<br>printing such data. | If the Data In indicator is blinking, data<br>has been received by the printer. Wait<br>for a moment.<br>Setting [Resolution:] to a lower value in<br>the [Image] menu in the printing<br>preferences properties dialog box may<br>speed up processing.                                                                                                    |
| It takes a long time to<br>complete a print job. | Text-heavy documents may<br>take some time to print out.                                                                                    | To print using the fonts that are installed<br>in the printer, you must configure certain<br>settings in the printing preferences<br>properties dialog box. In the [Fonts]<br>menu in the printing preferences<br>properties dialog box, select [Use<br>Substitution Table] in [TrueType Fonts:].<br>If you want to select [Use Substitution<br>Table], you must specify in advance the<br>printer setting in order to substitute the<br>printer fonts for the TrueType fonts used<br>in the print job. In the printing<br>preferences properties dialog box, click<br>the [Device Settings] tab, click<br>[Settings] in [Accessories], and then<br>click [Edit Substitution Table] in the<br>[Advanced Options] menu. (If the printer<br>fonts are already selected for the print<br>job, you do not need to configure this<br>setting.) For details, see the printer driver<br>Help. |

| Problem                                          | Cause                                                                                                    | Solution                                                                                                    |
|--------------------------------------------------|----------------------------------------------------------------------------------------------------|----------------------------------------------------------------------------------------------------|
| It takes a long time to<br>complete a print job. | If you are printing documents<br>that have a lot of text in True<br>Type fonts using PostScript<br>and [Download as soft font]<br>is selected in [TrueType<br>Fonts:] under [Fonts], print<br>speed may slow down. | <ul> <li>In this case, under [Advanced], reduce the value of [Available Memory(100 to 81920 KB):] to about "8,000KB", and try printing again.</li> <li>Reducing the amount of available memory can increase the relative size of the print data, so set [Available Memory(100 to 81920 KB):] to the default value (32,767KB).</li> </ul>                                |
|                                                  |                                                                                                    | <ul> <li>Documents over 100 pages with a<br/>large amount of text may cause this<br/>problem. If the print speed<br/>decreases as each page is printed<br/>regardless of the number of pages,<br/>under [Advanced], reduce the<br/>value of [Available Memory(100<br/>to 81920 KB):] to about<br/>"8,000KB". Doing this can<br/>increase the printing speed.</li> </ul> |
|                                                  |                                                                                                    | <ul> <li>If you want to set [Available<br/>Memory(100 to 81920 KB):] to a<br/>value greater than the default<br/>(32,767KB), check the [PS/PDF<br/>Memory Size] of the printer<br/>settings.</li> </ul>                                                                                                    |
|                                                  |                                                                                                    | <ul> <li>In Web Interface, under [Printer<br/>Settings], [PS/PDF Menu], set [PS/<br/>PDF Memory Size] to a value<br/>greater than the value set in<br/>[Available Memory(100 to<br/>81920 KB):].</li> </ul>                                                                                                    |
|                                                  |                                                                                                    | <ul> <li>For details about settings on a Web<br/>Interface, see "Administrator<br/>Configuration", Printer Reference</li> <li>.</li> </ul>                                                                                                    |

| Problem                                          | Cause                                                                                                    | Solution                                                                                                    |
|--------------------------------------------------|----------------------------------------------------------------------------------------------------|----------------------------------------------------------------------------------------------------|
| It takes a long time to<br>complete a print job. | Printing will be slow if you are<br>using the PCL5e driver to print<br>a document with lots of<br>graphics containing fill<br>colors.       | Change the page description language<br>to PCLXL.                                                                                                    |
| Images are printed in the<br>wrong orientation.  | The feed orientation you<br>selected and the feed<br>orientation selected in the<br>printer driver's option setup<br>might not be the same. | Using [Accessories] in the printing<br>preferences properties dialog box,<br>specify the orientation of the paper<br>loaded in the paper tray. In the printing<br>preferences properties dialog box, click<br>the [Device Settings] tab, click<br>[Settings] in [Accessories], and then<br>specify the paper orientation in the<br>[Paper source tray settings:] menu. |

| Problem                                                                                                    | Cause                                                                        | Solution                                                                                                    |
|----------------------------------------------------------------------------------------------------|------------------------------------------------------------------------------|----------------------------------------------------------------------------------------------------|
| Paper is fed out halfway<br>through the printing, so that a<br>single-page print job is<br>printed across multiple<br>pages, or an error report is<br>printed. | The data transfer from the<br>computer to the printer may<br>be taking time. | If you are using this printer as a PCL<br>printer, under [General Settings], [Basic<br>Configuration], [Printer Features], set<br>[Wait Timeout (Non-PS)] to "O" or a time<br>longer than that currently specified.                                                                                                    |
|                                                                                                    |                                                                              | If you are using this printer as a<br>PostScript printer, under [Basic<br>Configuration], [Printer Features], set the<br>following two settings to "0" or a time<br>longer than that currently specified:                                                                                                    |
|                                                                                                    |                                                                              | <ul> <li>[Wait Timeout (Non-PS)] in<br/>[General Settings]</li> </ul>                                                                                                    |
|                                                                                                    |                                                                              | <ul> <li>[Wait Timeout (PS)] in [PS / PDF<br/>Menu]</li> </ul>                                                                                                    |
|                                                                                                    |                                                                              | If you specify "0" for the above settings<br>to, the printer will continue to wait for<br>data sent from the computer. If an<br>unexpected problem occurs with the<br>computer or network, it might be<br>necessary to switch the printer's main<br>power off and then back on to cancel<br>data reception.                                               |
|                                                                                                    |                                                                              | If you have specified values other than<br>"O" in the above settings, set the [Wait<br>Timeout (Non-PS)] setting to a longer<br>time than the [Wait Timeout (PS)] setting.                                                                                                    |
|                                                                                                    |                                                                              | For details about this function, see "Basic<br>Configuration", Printer Reference ④.                                                                                                    |
| A print instruction was issued<br>from the computer, but<br>printing did not start.                                                                            | User Authentication may<br>have been set.                                    | Ask your administrator about the user<br>code. To print, you must enter the user<br>code through the printer driver. In the<br>[Job Options] menu in the printing<br>preferences properties dialog box,<br>enter the user code in [Login user name:]<br>in [User Authentication]. For details, see<br>"Using User Authentication", Printer<br>Reference . |

| Problem                                                                                                    | Cause                                                                                                    | Solution                                                                                                    |
|----------------------------------------------------------------------------------------------------|----------------------------------------------------------------------------------------------------|----------------------------------------------------------------------------------------------------|
| The [Offline] was pressed to<br>suspend printing, and the<br>print job disappeared from<br>the initial printer screen.<br>However, the print job has<br>not been canceled.                                        | A print job cannot be<br>canceled when the printer is<br>offline.                                                                                                    | After canceling a print job using the<br>control panel or Web Interface, press<br>[Online].                                                                                                    |
| The [Job Reset] was pressed<br>to cancel the print job, but the<br>print job has not been<br>canceled.                                                                                                    | The machine is offline. A print<br>job cannot be canceled when<br>the printer is offline.                                                                            | After canceling the print job, press<br>[Online].                                                                                                    |
| When using Windows<br>2000/ XP/ Vista/ 7 and<br>Windows Server 2003/<br>2003 R2/ 2008/ 2008 R2,<br>optional components<br>connected to the machine are<br>not recognized.                                         | Bidirectional communication<br>is not working.                                                                                                    | Set up optional devices on the Properties<br>of the printer. See "Configuring Printer<br>Options", Printer Reference .                                                                                                    |
| When using Windows<br>2000/ XP/ Vista/ 7 and<br>Windows Server 2003/<br>2003 R2/ 2008/ 2008 R2,<br>combined printing, booklet<br>printing, or Auto Reduce /<br>Enlarge printing does not<br>come out as expected. | The correct application or<br>printer driver settings are not<br>made.                                                                                               | Make sure the application's paper size<br>and orientation settings match those of<br>the printer driver. If a different paper size<br>and orientation are set, select the same<br>size and orientation.                                                                                                    |
| When using a printer driver-<br>installed client computer to<br>perform auto detection of<br>network printers, some page<br>description languages are<br>not selectable.                                          | The client computer might not<br>have obtained the page<br>description languages<br>required by the virtual printer<br>selected by queue name in<br>the LPR setting. | <ul> <li>After the installation, click<br/>[Settings] in [Printer Monitor/<br/>Page Description Language], and<br/>then select the page description<br/>language.</li> <li>Use the server's TCP/IP port<br/>settings to change the queue name<br/>in the LPR setting, and then change<br/>the printer's page description<br/>language by performing auto<br/>detection to discover the printer.<br/>Contact your network<br/>administrator.</li> </ul> |

| Problem                                                                                                    | Cause                                                                                      | Solution                                                                                                    |
|----------------------------------------------------------------------------------------------------|--------------------------------------------------------------------------------------------|----------------------------------------------------------------------------------------------------|
| PDF or DTP files do not print<br>out properly.                                                                                                    | PostScript is not selected as<br>the page description<br>language.                         | Change the page description language<br>to PostScript. For details, see "Switching<br>the Page Description Language", Printer<br>Reference .                                                                                    |
| PDF files do not print out/<br>cannot perform PDF direct<br>print.                                                                                                    | PDF files are password-<br>protected.                                                      | To print password-protected PDF files,<br>enter the password in the [PS / PDF<br>Menu] or on Web Interface. For details,<br>see "Printing a PDF File Directly" or [PS /<br>PDF Menu] "Printer Features", Printer<br>Reference . |
| PDF files do not print out/<br>cannot perform PDF direct<br>print.                                                                                                    | PDF files cannot be printed if<br>they are print-disabled in PDF<br>file security setting. | Change the PDF file security setting.                                                                                                    |
| PDF direct print produces<br>strange or malformed<br>characters.                                                                                                    | Fonts were not embedded.                                                                   | Embed fonts in the PDF file you want to print and then print.                                                                                                    |
| White stripes appear on the OHP.                                                                                                    | Fragments of paper are stuck to the OHP.                                                   | Use a dry cloth to wipe any paper fragments off the back of the OHP.                                                                                                    |
| When specifying [Replace<br>Sheet Settings] in the printing<br>preferences properties<br>dialog box, the message<br>"Tray Command string too<br>complex !" appears and<br>printing is not possible. | The number of sheets<br>specified for [Replace sheet:]<br>has exceeded the maximum.        | Reduce the number of specified sheets.<br>Depending on the setting, the maximum<br>number of sheets you can specify in<br>[Replace sheet:] varies between 18 and<br>35.                                                         |
| The option settings specified<br>in the printer driver's<br>properties do not reflect the<br>machine's actual<br>configuration.                                                                     | The option settings specified<br>in the printer driver are<br>incorrect.                   | Specify the correct option settings in the<br>printer driver's properties. For details<br>about the paper tray settings, see<br>"Configuring Printer Options", Printer<br>Reference .                                           |

| Problem                                                                                                    | Cause                                                                 | Solution                                                                                                    |
|----------------------------------------------------------------------------------------------------|-----------------------------------------------------------------------|----------------------------------------------------------------------------------------------------|
| When bidirectional<br>communication is established<br>with the M driver, the paper<br>tray settings specified in the M<br>driver do not change to match<br>the paper tray settings<br>specified on the machine. | The M driver's paper tray<br>settings do not change<br>automatically. | The M driver's paper tray settings must<br>be changed manually. For details about<br>the paper tray settings, see "Configuring<br>Printer Options", Printer Reference . |

If the problem cannot be solved, contact your service representative.

### **Vote**

- If you cannot make prints as you want because of paper type, paper size, or paper capacity problems, use recommended paper. See "Recommended Paper Sizes and Types", About This Machine D O.
- Curled paper causes misfeeds, soiled paper edges, or slipped positions while performing staple or stack printing. When using curled paper, first straighten the curl with your hands or by placing the paper upside down. Also, to prevent paper from curling, lay paper on a flat surface, and do not lean it against the wall.

# Reference

- p.51 "Removing Jammed Paper"
- p.82 "When Z-folded Paper Is Not Properly Aligned"

2. Troubleshooting When Using the Printer Function

# 3. Clearing Misfeeds

This chapter describes what to do if a paper jam (misfeed) occurs.

# **Removing Jammed Paper**

This section describes how to locate and remove jammed paper.

# 

• The inside of the machine could be very hot. Do not touch any parts other than specified in this document when removing misfed paper. Otherwise, it may cause burn injury.

# 

• The fusing section of this machine might be very hot. Caution should be taken when removing misfed paper.

# 

• Keep your hands clear of the booklet finisher tray when pulling out or pushing in the finisher's staple unit. You can trap your fingers if you do not.

🚼 Important

- When clearing misfeeds, do not turn off the operation switch. If you do, your settings will be lost.
- To prevent misfeeds, do not leave any torn scraps of paper inside the machine.
- Contact your service representative if misfeeds occur frequently.

### Locating Jammed Paper

If a misfeed happens, remove the misfed paper following the procedures stated on the sticker inside the finisher or front cover.

The location of the paper jam (misfeed) is indicated by the letter shown on the displayed panel.

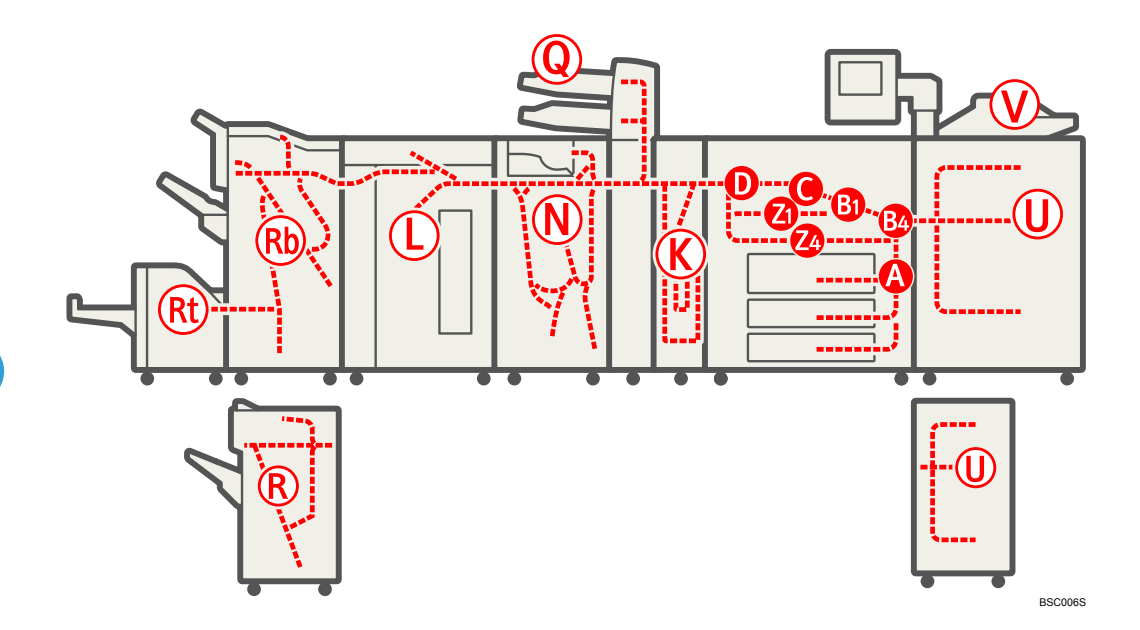

1. Press [Instruction Details].

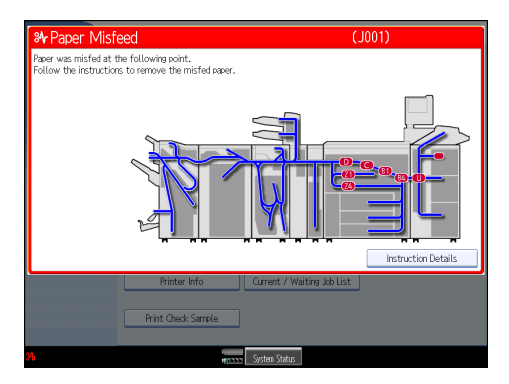

2. Press the key of the section from where you want to remove the jammed paper.

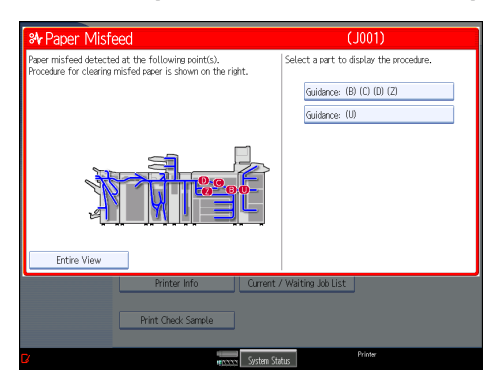

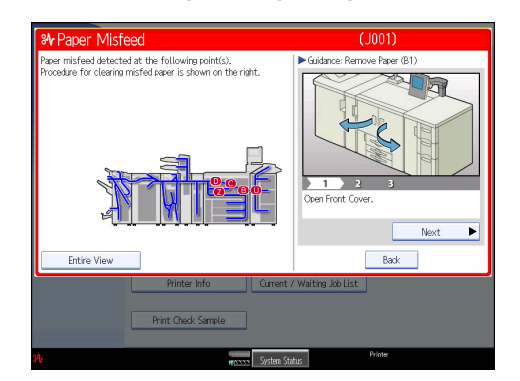

3. After each step is complete, press [Next]. To go back to the previous step, press [Previous].

Press [Entire View], the entire machine is displayed.

4. When all jammed paper is removed, restore the machine to the original state.

#### Note

• More than one misfeed may be indicated. When this happens, check all the areas indicated.

### **Removing Jammed Paper**

This section describes how to remove jammed paper.

#### 🔂 Important

- The fusing section of this machine might be very hot. Caution should be taken when removing misfed paper.
- When removing jammed sheets, take care to touch only those areas explicitly indicated in the manual.
- Do not remove the fusing unit. Doing so will result in loss of print quality.

#### Note

- If paper becomes jammed inside the decurler or after being fed through it, any prints that are already finished will be output to the decurler's purge tray.
- Inside the finisher, or inside the front cover, there is a sticker explaining how to remove misfed paper.
- If a detailed removal instruction appears on the right of the screen, follow it.
- You can also use the procedure indicated in [System Status] to remove jammed paper.

# When A is Displayed

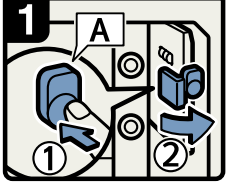

- Open the front cover of the machine.
- Push button A.
- Open the guide board.

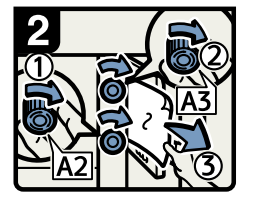

- Turn knob A2.
- Turn knob A3.
- Remove any jammed paper.
- $\cdot$  Close the guide board.

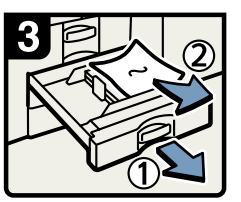

- If you cannot remove the jammed paper pull out the tray in use.
  Remove any jammed
- paper.
- Close the front cover.

BSD001S

### When B1 is Displayed

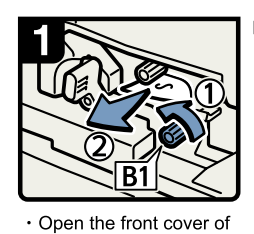

the machine.

Turn knob B1.
Remove any jammed

paper.

#### Note:

Check if lever B2 is in the downward position. If it is not, turn it to the downward position, and then remove any jammed paper.

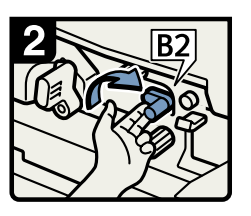

Raise lever B2. Close the front cover.

BSD002S

### When B4 is Displayed

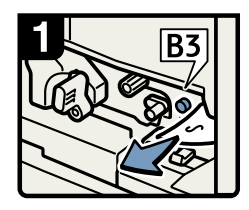

- Open the front cover of the machine.
- Push button B3 and open the guide board.
- Remove any jammed paper.

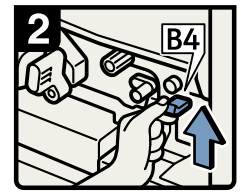

- Raise lever B4 and close the guide board.
- Close the front cover.

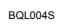

# When C is Displayed

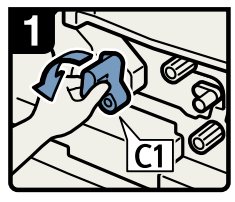

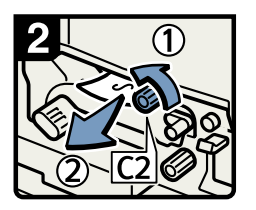

- Open the front cover of the machine.
- Turn lever C1 to the left.
- Turn knob C2.
- Remove any jammed paper.
- Return lever C1 to its original position.
- Close the front cover.

BSD003S

# When D is Displayed

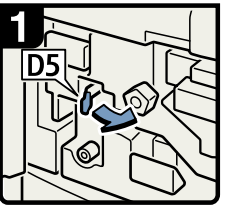

 Open the front cover of the machine. Pull lever D5 to the right.

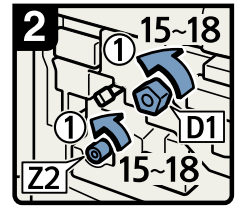

Using both hands, turn knobs D1 and Z2 anticlockwise 15 to 18 times, at the same time.

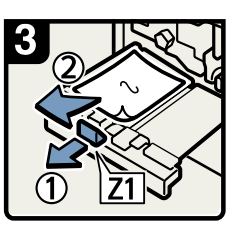

- Pressing down lever Z1, carefully pull out the duplex unit.
- Remove any jammed paper.
- Return the duplex unit to its original position.

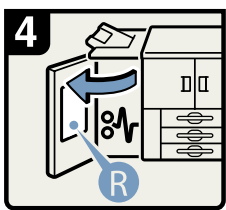

- Open the cover of the option attached to the machine's left side. \*1
- Referring to the instructions on the back of the option cover, remove any jammed paper.
- \*1 Some options might differ in appearance to the options shown in these illustrations.

• Next, follow steps 2 to 5 of the "When Z1 is Displayed" procedure.

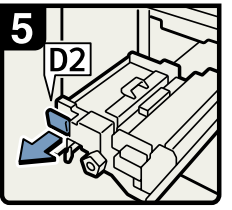

 Pull lever D2 and pull the fusing unit fully out.

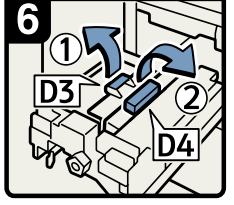

Pull up lever D3.
Pull up lever D4.

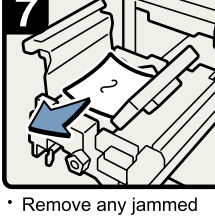

Remove any jammed paper and return levers D3 and D4 to their original positions.

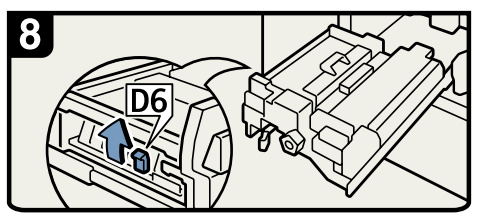

Raise and hold lever D6.

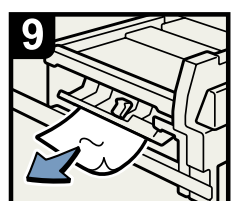

- · Remove any jammed paper.
- Return the fusing unit to its original position.
- Return lever D5 to its original
- position.Close the front cover.

BSD020S

# When K1 - K4 is Displayed

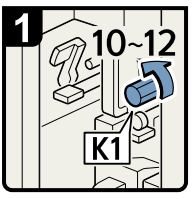

- Open the decurler cover.
- Turn knob K1
   10 to 12 times.

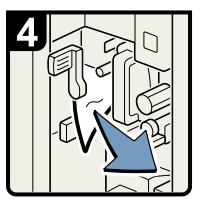

- Remove any jammed paper.
- Return lever K3 to its original position.

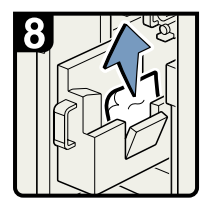

 Remove any jammed paper.

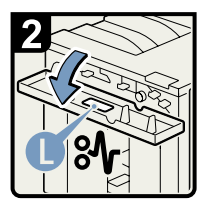

- Open the cover of the option attached to the decurler's left side.\*1
  Referring to the
- instractions on the back of the option cover,remove any jammed paper.

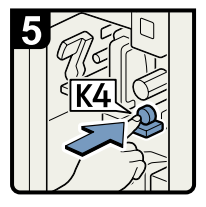

 Push button K4 and open the guide board.

Return the purge tray

to its original position. Close the decurler cover.

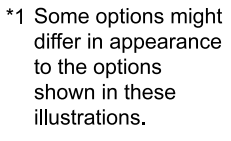

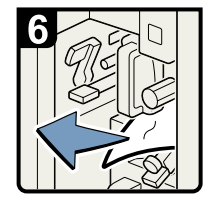

 Remove any jammed paper.

 Return the guide board to its original position.

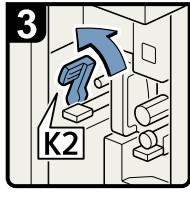

 Turn lever K2 to the left and release lever K3.

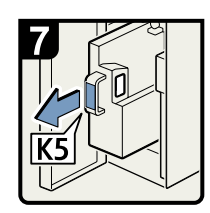

 Pull handle K5 and pull out the purge tray.

BSD005S

# When L1 - L5 is Displayed

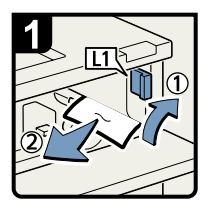

- Open the stacker's upper cover
- Raise lever L1, and then remove any jammed paper.
- Return lever L1 to its original position.

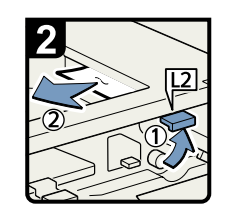

- Raise lever L2.
- Remove any jammed paper.
- Return lever L2 to its original position.

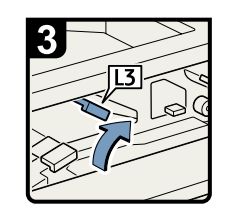

Raise lever L3.

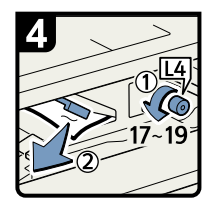

- Turn knob L4 17 to 19 times.
- Remove any jammed paper.
- Return lever L3 to its original position.

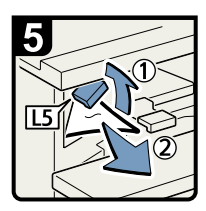

- Raise lever L5.
- Remove any jammed paper.
- Return lever L5 to its original position.

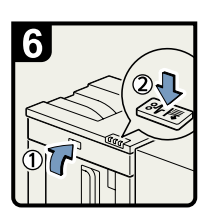

- Close the stacker's upper cover.
- Press the paper jam button on the stacker control panel.

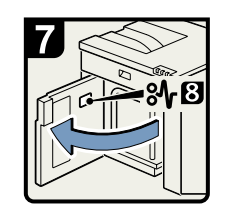

 Open the stacker's front cover.

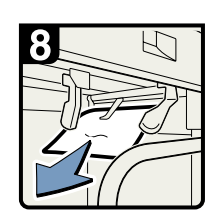

- Remove any jammed paper.
- Close the stacker's front cover.

BSD006S

# When N1 - N5 is Displayed

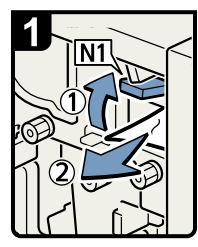

- Open the front cover of the folding unit.
- · Raise lever N1.
- Remove any jammed paper.
- Return N1 and N2 levers to their original position.

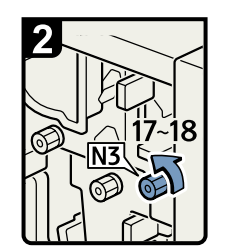

 • Turn knob N3 17 to 18 times.

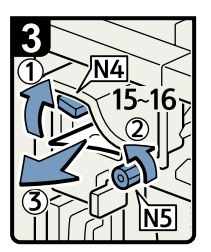

- · Raise lever N4.
- Turn knob N5 15 to 16 times.
- Remove any jammed paper.
- Return lever N4 to its original position.
- $\cdot$  Close the front cover.

BSD007S

### When N6 - N22 is Displayed

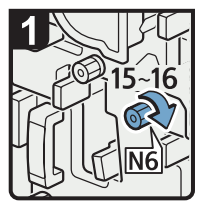

- Open the front cover of the multifolding unit.
- · Turn knob N6 15 to 16 times.

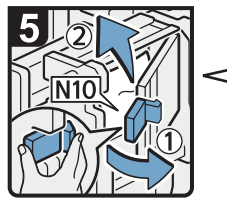

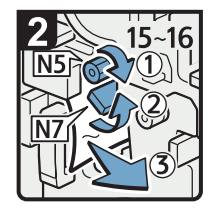

- Turn knob N5 15 to 16 times.
- · Pull lever N7 to the right.
- · Remove any jammed paper.

N10

released.

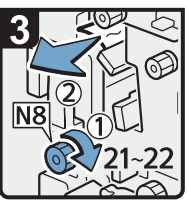

- Turn knob N8 21 to 22 times.
- · Remove any jammed paper.
- Return lever N7 to its original position.

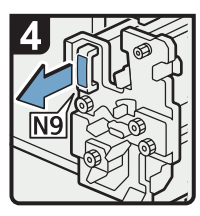

· Pull lever N9 and pull the unit fully out.

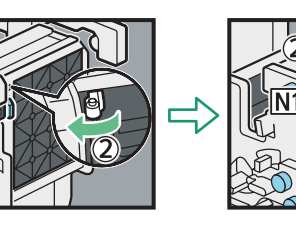

- · Pull the lever toward you, · Leave the cover N10 and then check the lock is in its open position.
  - · Remove any jammed paper from inside.
  - · Close cover N10.

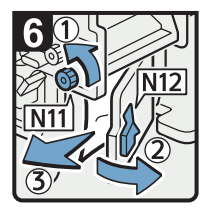

- •Turn knob N11.
- ·Open cover N12.
- · Remove any jammed paper.
- · Return knob N11 to its original position.
- ·Close cover N12.

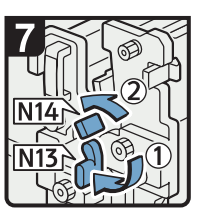

- Hold down lever . N13.
- Turn lever N14 to the left.

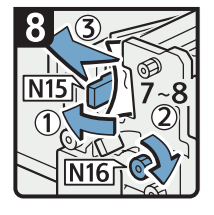

- · Open the N15 cover. · Turn knob N16 7
- to 8 times. · Remove any jammed paper.
  - · Return N13 and N14 levers to their original position.
  - · Close the N15 cover.

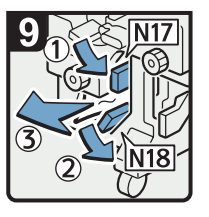

- Lower lever N17 to the right.
- · Lower lever N18 to the right.
- · Remove any jammed paper.
- · Return levers N17 and N18 to thier original positions.

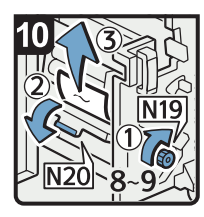

- Turn knob N19 8 to 9 times.
- Open cover N20.
- Remove any jammed paper.

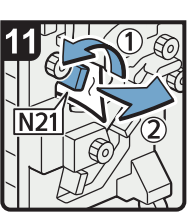

- · Raise lever N21.
- Remove any jammed paper.

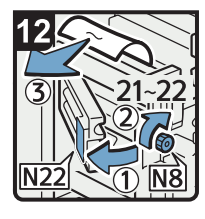

- · Open cover N22.
- Turn knob N8 21 to 22 times.
- Remove any jammed paper.
- ·Close cover N22.
- Return the unit to
- its original position.
- · Close the front cover
- of the multi-folding unit.

BVP020

3

### When Q1 or Q2 is Displayed

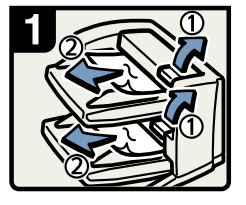

- Open the interposer upper tray cover or lower tray cover.
- Remove any jammed paper.

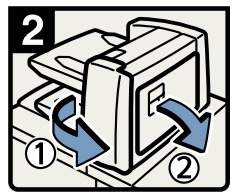

- Open the interposer main cover.
- Open the interposer right cover.

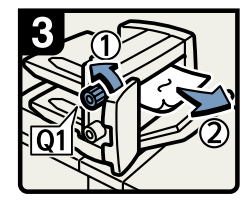

- Turn knob Q1.
- Remove any jammed paper.

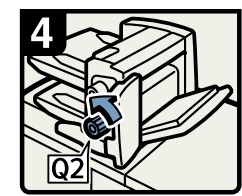

• Turn knob Q2.

5

• Open the interposer base cover.

- Remove paper if the diaplay reports a paper jam in Q3 Q4.
- Close the interposer main cover and right cover.
- Close the interposer base cover.

BSD009S

# When Q3 or Q4 is Displayed

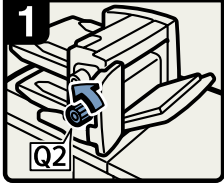

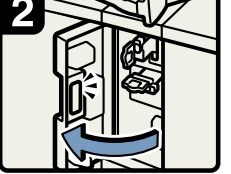

Open the interposer main cover.
Turn knob Q2.

 Open the interposer base cover.

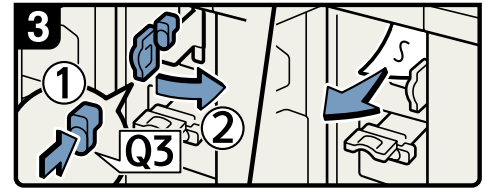

Press button Q3.

- Open the guide board.
- · Remove any jammed paper.
- · Close the guide board.

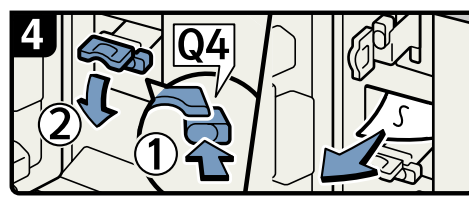

Press button Q4.

- ·Open the guide board.
- ·Remove any jammed paper.
- · Close the guide board.

- Close the interposer main cover.
- Close the interposer base cover.

BSD010S

# When R1 - R3 is Displayed

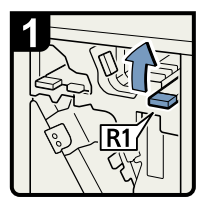

• Open the front cover of the finisher.

· Raise lever R1.

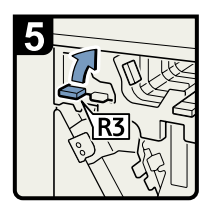

• If you cannot remove the jammed paper, raise lever R3.

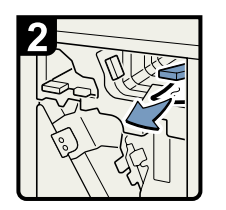

• Remove any jammed paper and return lever R1 to its original position.

6

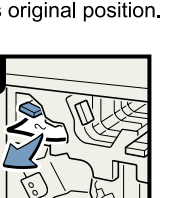

- Remove any jammed paper and return lever R3 to its original position.
- $\cdot$  Close the front cover.

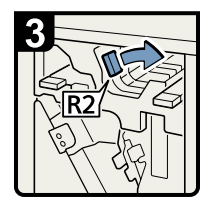

• If you cannot remove the jammed paper, turn lever R2 to the right.

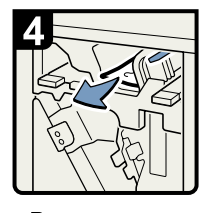

• Remove any jammed paper and return lever R2 to its original position.

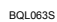

# When R4 - R8 is Displayed

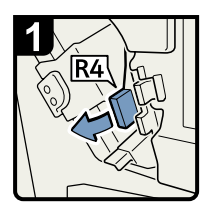

- Open the front cover of the finisher.
- Lower lever R4 to the left.

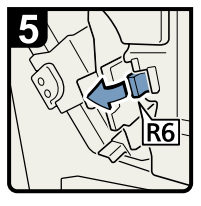

 If you cannot remove the jammed paper, pull lever R6.

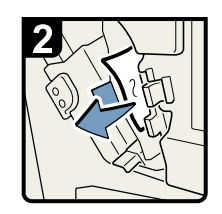

 Remove any jammed paper.

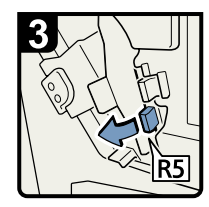

 Lower lever R5 to the left.

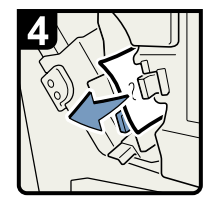

· Remove any jammed paper.

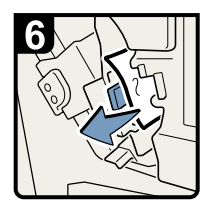

- Remove any jammed paper.
- Return levers R6, R5, and R4 to their original positions.

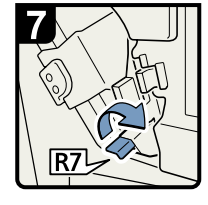

• If you cannot remove the jammed paper, raise lever R7.

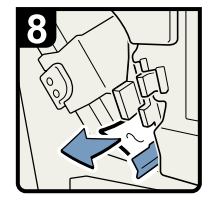

• Remove any jammed paper and return lever R7 to its original position.

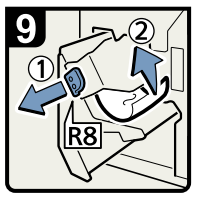

- · Pull handle R8 and pull out the staple unit.
- · Remove any jammed paper.
- $\cdot$  Return the staple unit to its original position, and then close the front cover.

BSD011S

# When Rb1 - Rb5 is Displayed

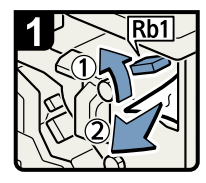

- Open the front cover of the booklet finisher.
- Raise lever Rb1.
- Remove any jammed paper.

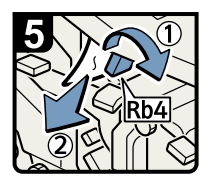

- Turn lever Rb4 to the right.
- Remove any jammed paper.
- Reurn lever Rb4 to its original position.

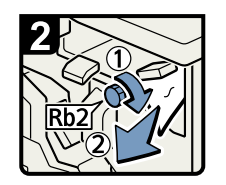

- Turn knob Rb2.
- Remove any jammed paper.
- Return lever Rb1 to its original position.

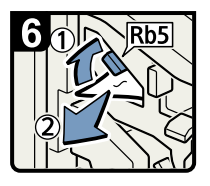

- Raise lever Rb5 to the right.
- Remove any jammed paper.
- Return lever Rb5 to its original position.
- Close the front cover of the booklet finisher.

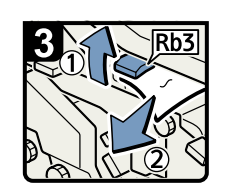

- Raise lever Rb3.
- Remove any jammed paper.

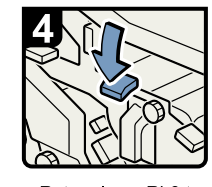

 Return lever Rb3 to its original position.

3

BSD012S

# When Rb6 - Rb9 is Displayed

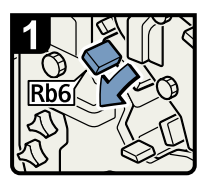

- Open the front cover of the booklet finisher.
- Lower lever Rb6.

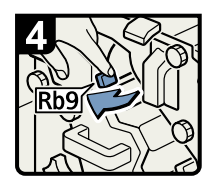

 Pull lever Rb9 to the left.

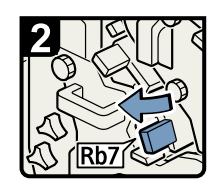

 Pull lever Rb7 to the left.

Remove any

finisher.

jammed paper.
Close the front cover of the booklet

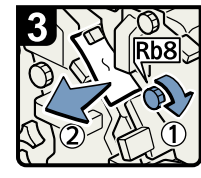

- Trun knob Rb8.
- Remove any jammed paper.
- Return levers Rb6 and Rb7 to their original positions.

BSD013S

# When Rb10 - Rb17 is Displayed

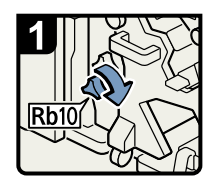

- Open the front cover of the booklet finisher.
- Turn knob Rb10.

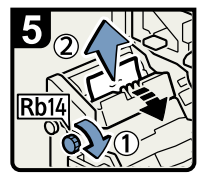

- Turn knob Rb14.
- Remove any jammed paper.

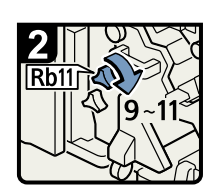

Turn knob Rb11
 9 to 11 times.

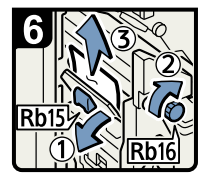

- Lower lever Rb15.
- Turn knob Rb16.
- Remove any jammed paper.

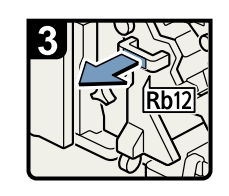

 Pull lever Rb12 and pull out the staple unit.

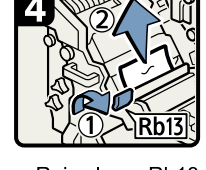

Raise lever Rb13. Remove any jammed paper.

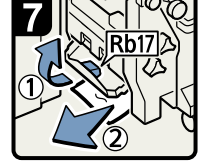

- Raise lever Rb17.
- Remove any jammed paper.
- Return the staple unit to its original position and close the front cover of the booklet finisher.

BSD014S

# When Rt1 or Rt2 is Displayed

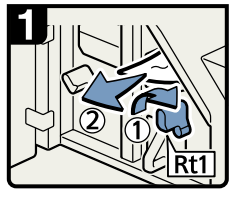

- Open the trimmer front cover.
- Turn Rt1 lever to the right.
- Remove any jammed paper.
- Return Rt1 lever to its original position.

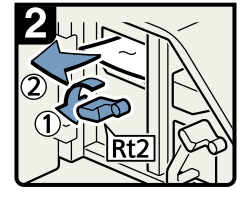

- Hold down lever Rt2.
  Remove any jammed
- paper.
- Return Rt2 lever to its original position.

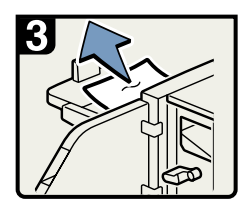

- Remove misfed paper from the trimmer tray.
- Close the front cover.

BSD015S

# When U is Displayed (when the Large Capacity Tray is installed)

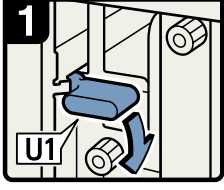

 Open the front cover of the Large Capacity Tray. Hold down lever U1.

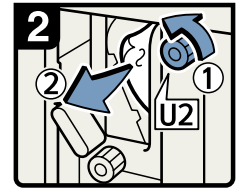

- Turn knob U2.
  Remove any jammed
- paper.Return lever U1 to its original position.

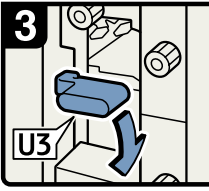

Hold down lever U3.

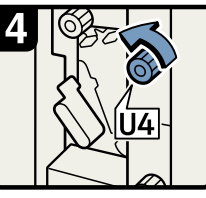

• Turn knob U4.

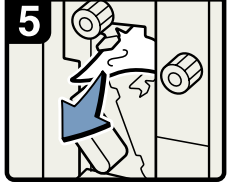

 Remove any jammed paper.

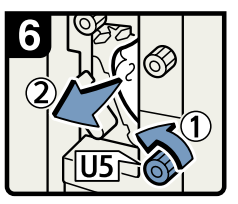

Turn knob U5.
Remove any jammed paper.

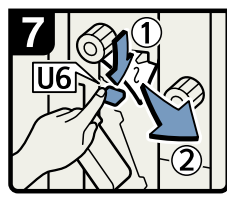

Hold down lever U6.
Remove any jammed paper.

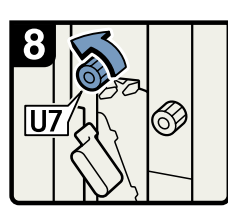

- Turn knob U7.
- Remove any jammed paper.
- Return lever U3 to its original position.
- $\boldsymbol{\cdot}$  Close the front cover.

BSD016S

3

# When U is Displayed (when the Wide Large Capacity Tray is installed)

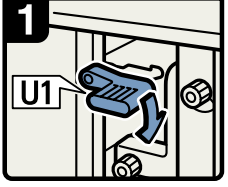

 Open the front cover of the Wide Large Capacity Tray.

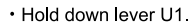

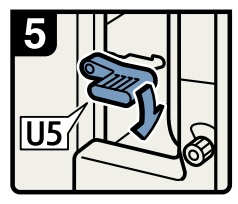

Hold down lever U5.

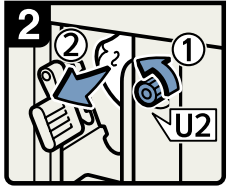

Turn knob U2.

- Remove any jammed paper.
- Return lever U1 to its original position.

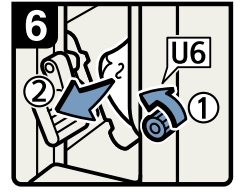

- Turn knob U6.Remove any jammed
- paper. • Return lever U5 to its
- original position.

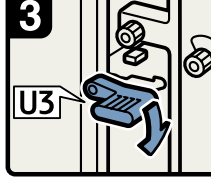

Hold down lever U3.

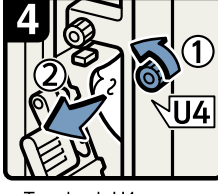

Turn knob U4.
Remove any jammed paper.

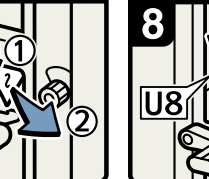

Hold down lever U7.
Remove any jammed paper.

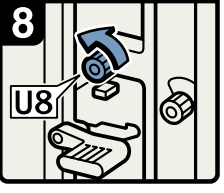

Turn knob U8.
Remove any jammed paper.

- Return lever U3 to its original position.
- Close the front cover.

BSD017S

#### Note

• If coated paper frequently becomes jammed and causes "U" to appear, contact your representative.

# When V is Displayed

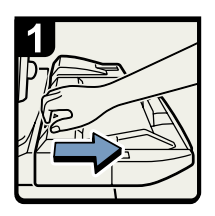

 Disconnect the bypass tray (Tray 7).

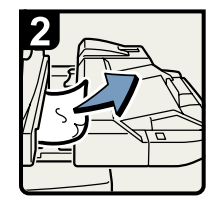

 Remove any jammed paper.

 Return the bypass tray (Tray 7) to its original position.

BQL039S

# When Z1 is Displayed

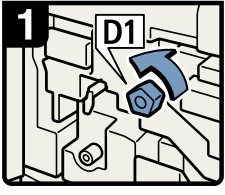

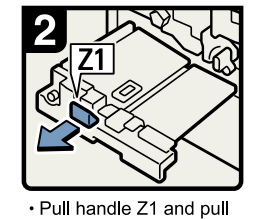

the duplex unit fully out.

• Open the front cover of the machine.

- Turn knob D1 a few times.Remove any jammed
  - paper.

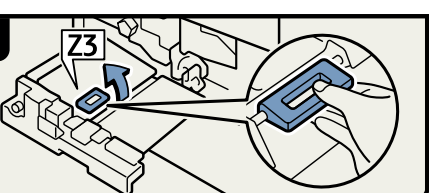

• Hold up lever Z3 and open the cover.

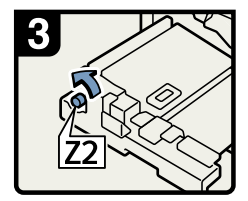

Turn knob Z2.

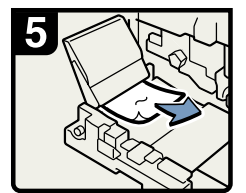

 Remove any jammed paper.

- Close the Z3 cover.Push the duplex unit back in.
- Close the front cover.

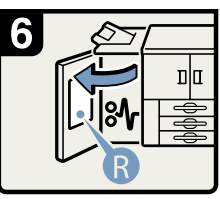

- Open the cover of the option attached to the machine's left side. \*1
- Referring to the instructions on the back of the option cover, remove any jammed paper.
- \*1 Some options might differ in appearance to the options shown in these illustrations.

BSD021S
### When Z4 is Displayed

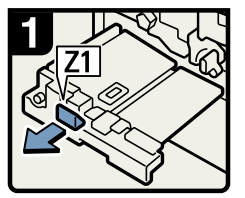

- Open the front cover of the machine.
- Pull handle Z1 and pull the duplex unit fully out.

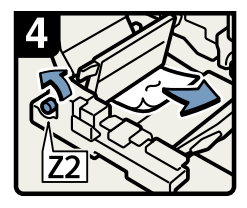

- Turn knob Z2.Remove any jammed
- paper.

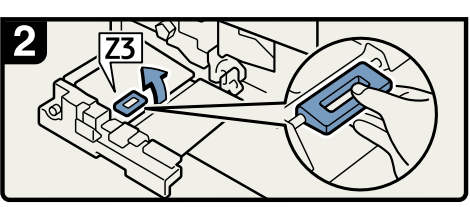

• Raise lever Z3 and open the cover.

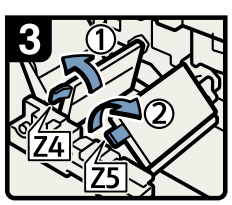

Raise lever Z4. Raise lever Z5.

3

- Return levers Z5, Z4, and Z3 to their original positions.
- Push the duplex unit back in.
- Close the front cover.

BSD018S

### **Removing Jammed Staples**

This section describes how to remove jammed staples.

### 

• Keep your hands clear of the booklet finisher tray when pulling out or pushing in the finisher's staple unit. You can trap your fingers if you do not.

#### 🚼 Important

- Curled paper may cause staples to jam. To avoid this, turn paper over in the tray.
- When the finisher is installed, after removing jammed staples, staples will not be ejected the first few times you try to use the stapler.

#### Note

Remove the jammed staples according to the finisher type. Check the type if you are unsure. For details about type of finisher, see "Appendix", About This Machine D O.

### Finisher

Use the following procedure to remove jammed staples from the Finisher.

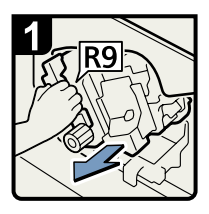

- Open the finisher's front cover.
- Pull out the staple unit.

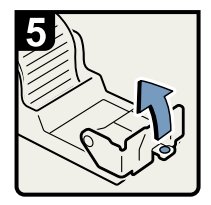

Open the face plate of the cartridge.

•

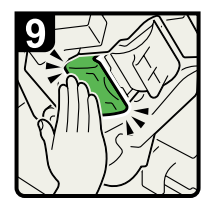

 Push the cartridge down until it clicks.

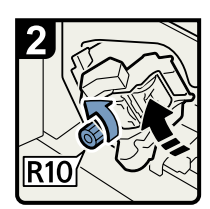

• Turn knob R10 counterclockwise to rotate the staple unit.

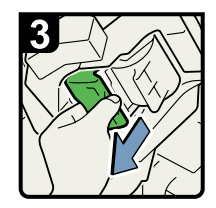

Pull out the cartridge lever.

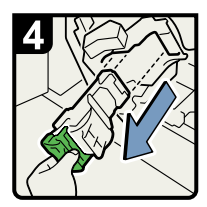

 Gently pull out the cartridge.

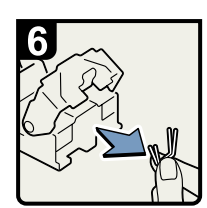

 Remove any jammed staples.

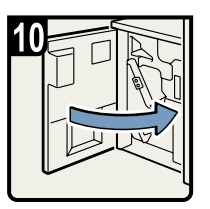

• Return the staple unit to its original position and close the finisher's front cover.

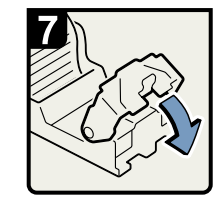

 Pull the face plate down until it clicks.

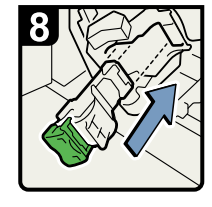

 Hold the lever and push in the cartridge.

BQL062S

### **Booklet Finisher**

Use the following procedure to remove jammed staples from the Booklet Finisher.

#### **S1**

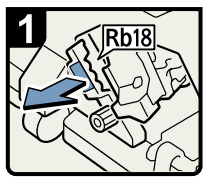

- Open the booklet finisher's front cover.
- Pull handle Rb18 and pull out staple unit.

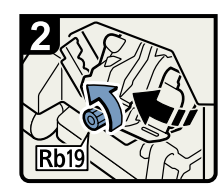

 Turn knob Rb19 to rotate the staple unit.

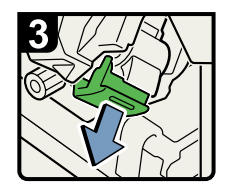

 Pull out the cartridge lever.

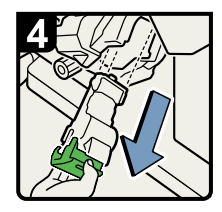

Gently pull out the cartridge.

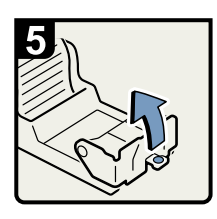

 Open the face plate of the cartridge.

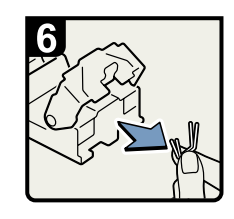

 Remove any jammed staples.

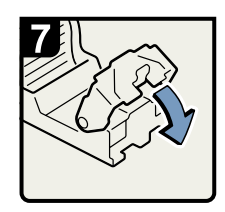

 Pull the face plate down until it clicks.

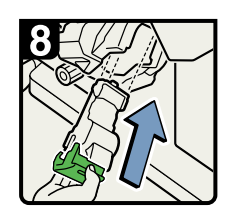

 Hold the lever and push in the cartridge.

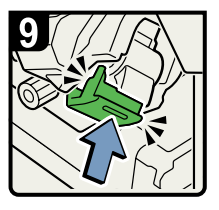

- Push the cartridge down until it clicks.
- Close the booklet finisher's front cover.

BQL037S

#### **S2**

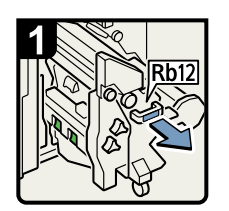

- Open the booklet finisher's front cover.
- Pull handle Rb12 and pull out the staple unit.

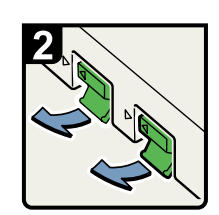

 Pull out the cartridge levers.

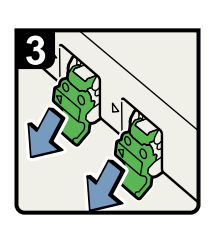

 Gently pull out the cartridge.

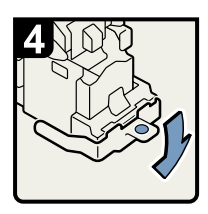

 Open the cartridge's face plate.

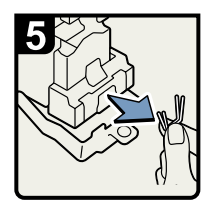

 Remove any jammed staples.

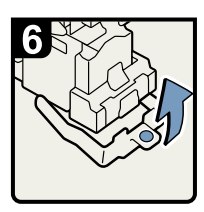

 Pull the face plate up until it clicks.

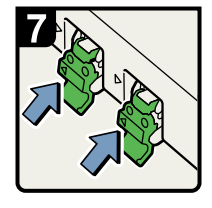

 Hold the levers and push in the cartridge.

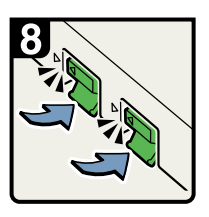

- Push the cartridge down until it clicks.
- Push back the staple unit and then close the booklet finisher's front cover.

BQL038S

### **Removing Punch Waste**

This section describes how to remove punch waste.

🛡 Note

- While 🗳 "Hole Punch Receptacle is full." is displayed, you cannot use the punch function.
- "Hole Punch Receptacle is full." is displayed until the punch waste box is reinstalled.
- If the message is still displayed, reinstall the punch waste box.
- If the message is still displayed, reinstall the receptacle.

#### Finisher

Use the following procedure to remove punch waste from the Finisher.

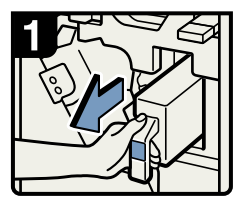

- Open the finisher's front cover.
- Pull out the punch waste box.

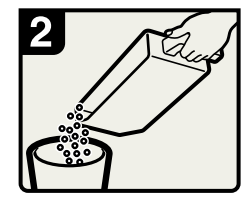

- Remove punch waste.
- Reinstall the punch waste box.
- Close the front cover.

BQL031S

### **Booklet Finisher**

Use the following procedure to remove punch waste from the Booklet Finisher.

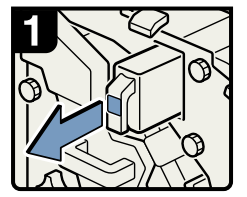

- Open the booklet finisher's front cover.
- Pull out the punch waste box.

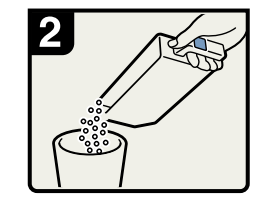

- Remove punch waste.Reinstall the punch waste box.
- Close the front cover.
- Close the front cove

BQL035S

### **Removing Staple Waste**

This section describes how to remove staple waste.

#### **Vote**

- While 🖆 "Waste Staple Receptacle is full." is displayed, you cannot use the staple function.
- 🖆 "Waste Staple Receptacle is full." is displayed until the waste staple box is reinstalled.
- If the message is still displayed, reinstall the waste staple box.

### Finisher

Use the following procedure to remove staple waste from the Finisher.

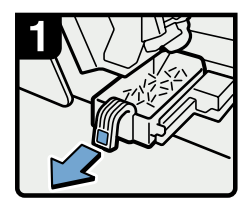

- Open the finisher's front cover.
- Pull out the staple waste box.

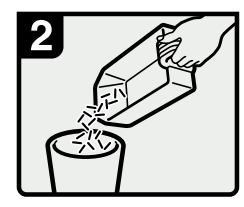

Remove staple waste.
Reinstall the staple waste box.
Close the front cover.

BQL032S

### **Booklet Finisher**

Use the following procedure to remove staple waste from the Booklet Finisher.

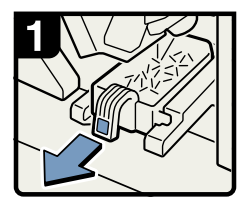

 Open the booklet finisher's front cover.

 Pull out the staple waste box.

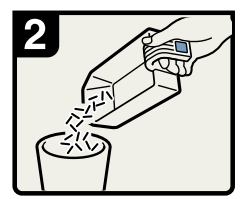

- Remove staple waste.
- Reinstall the staple waste box.
- Close the front cover.

BQL034S

## **Removing Waste Paper**

This section describes how to remove the waste paper.

Note

- "The waste paper receptacle is full." is displayed until the receptacle is reinstalled.
- If the message is still displayed, reinstall the receptacle.

#### Trimmer

Use the following procedure to remove the waste paper produced by the trimmer.

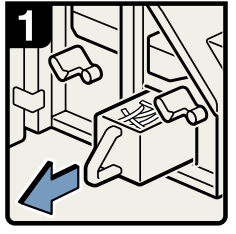

- Open the trimmer's front cover.
- Pull out the waste paper receptacle.

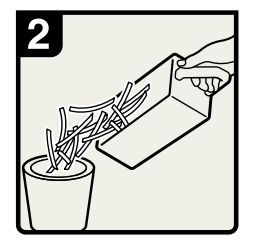

- Remove waste paper.
- · Reinstall the receptacle.
- Close the trimmer's front cover.

BQL054S

# 4. Appendix

### Maintenance

### Adjusting the Image Position

Use the following procedure to adjust the position of the image if it is out of alignment.

To adjust the image position, change the distance between the edges of the paper and the edges of the image. This procedure explains how to use [Frame Image] to adjust the image position.

- 1. Press the [User Tools] key.
- 2. Press [Adjustment Settings for Operators].
- 3. Press [0106 Select Test Pattern for Image Position Adjustment].
- 4. Press [Test Pattern].
- 5. Select [Frame Image], and then press [OK].
- 6. Press [Back].
- 7. Press [To Print Screen].

The default screen appears.

- 8. Press [Print Finishing Sample].
- 9. Select the paper tray whose alignment you want to check.
- Select [Sample Output Tray] for [Output Tray], and then press [Start Printing]. The Frame Image for checking the alignment is printed.

11. The Frame Image is printed on the back side of the sheet, so turn the sheet over.

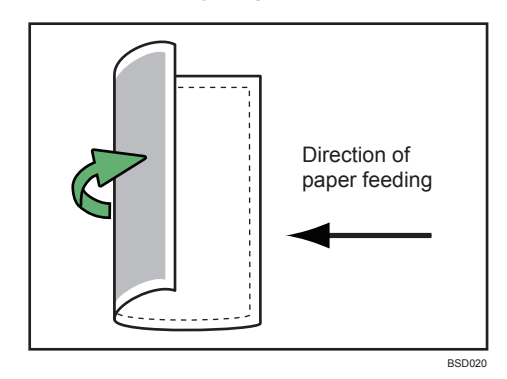

12. Measure the distance between the sheet's left and bottom sides and the Frame Image. The optimum aligned distance is 2 mm (0.08 inches). Use the following steps to adjust the print position according to the degree of misalignment.

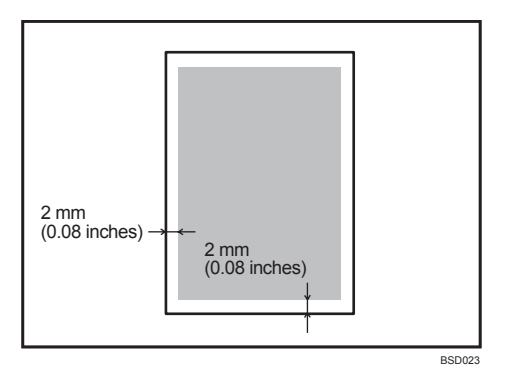

- 13. Press [Back to Settings].
- Press [0101 Adjust Image Position Across Feed Direction] or [0102 Adjust Image Position With Feed Direction].

[0101 Adjust Image Position Across Feed Direction]: Vertical alignment relative to paper feed direction.

[0102 Adjust Image Position With Feed Direction]: Horizontal alignment relative to paper feed direction.

- 15. Select the paper tray you want to adjust, and then specify the value using the [+] and [-].
- 16. Press [OK], and then press [Back].
- 17. Repeat steps 7 to 16 until the distances between the paper sides and the Frame Image are between 1.5 and 2.5 mm (0.06 and 0.10 inches).

## Pausing Printing When Using the Finisher or the **Booklet Finisher**

Use the following procedure to temporarily interrupt a long print run when using the Finisher or the Booklet Finisher.

Booklet Finisher

1. Press the [Suspend/Resume] key.

The key lights and printing stops.

Finisher

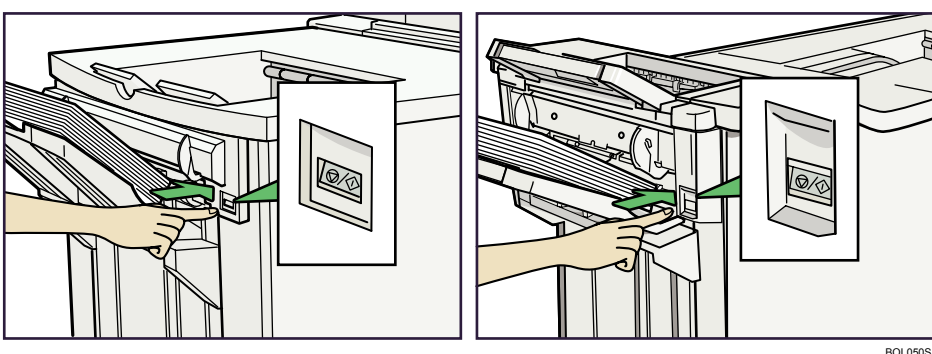

2. Remove the stack of paper from the Finisher Shift Tray.

Finisher

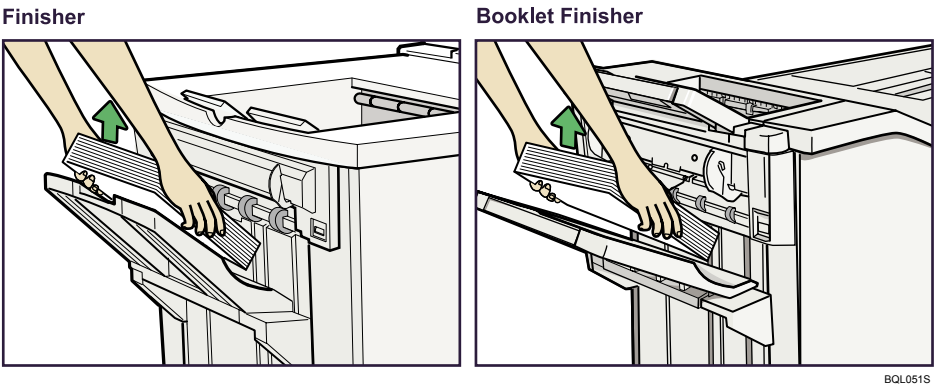

- 3. Press the [Suspend/Resume] key.

The key's light turns off. To restart printing, press [Online] on the machine's control panel.

#### Note

- You can suspend printing only if the output tray is specified as the Finisher Shift Tray.
- Depending on the print image, the prints might not be stacked properly. In such a case, pause printing, remove the prints, and then resume printing.

### When Z-folded Paper Is Not Properly Aligned

Install the auxiliary Z-fold support tray if Z-folded prints are not output tidily.

### When Using the Finisher Shift Tray

Use the following procedure to attach the Z-fold support tray for Finisher to the Finisher Shift Tray.

1. Press the [Suspend/Resume] key.

The key lights and printing stops.

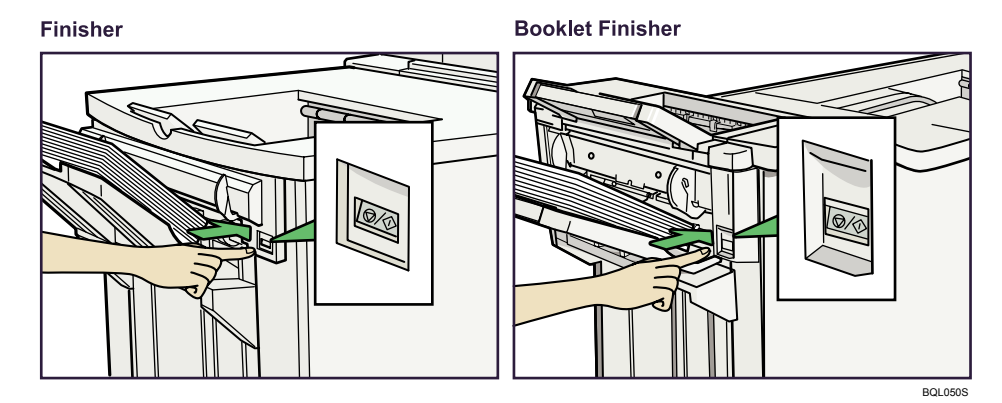

- 2. Remove the prints.
- 3. Attach the Z-fold support tray to the Finisher Shift Tray.

Finisher

**Booklet Finisher** 

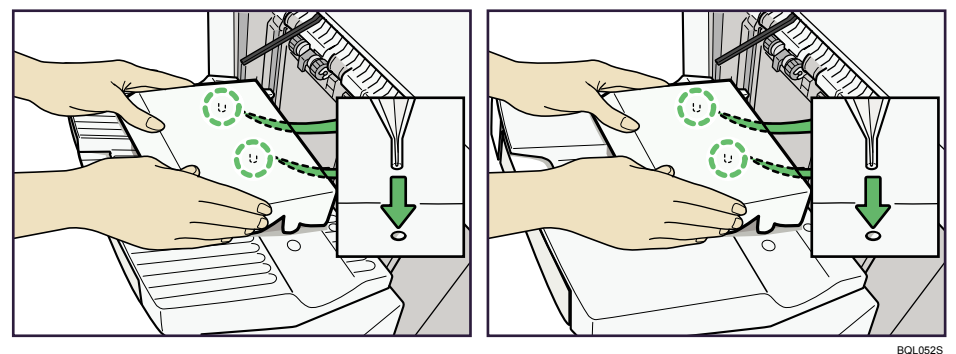

### When Using the Folding Unit Tray

Use the following procedure to attach the large Z-fold support tray for Folding Unit to the Folding Unit Tray.

If the paper fed to the output tray is still not aligned even with the large Z-fold support tray for Folding Unit attached, attach the small Z-fold support tray for Folding Unit as well.

1. Open the front cover of the Folding Unit and remove the large Z-fold support tray (located at the bottom of the Folding Unit).

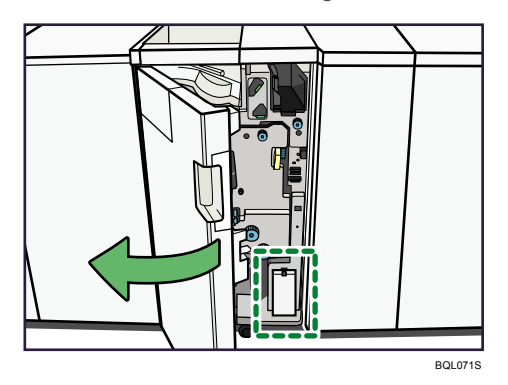

2. Position the large Z-fold support tray flush against the end fence in the slope of the Folding Unit Tray.

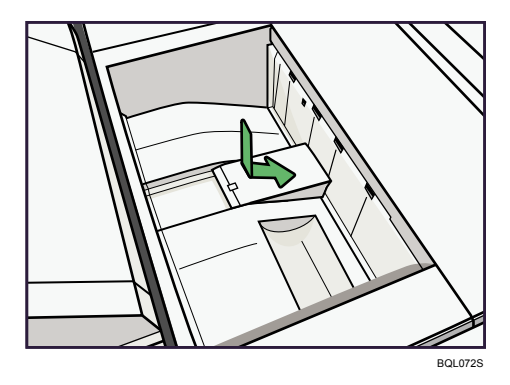

Note

• When you have finished with the large Z-fold support tray, open the front cover of the Folding Unit and hang it back up on the stowage hook.

#### If the Paper Fed to the Output Tray Is Still Not Aligned

If Z-folded sheets are not output in proper alignment even when the Z-fold support tray for the Folding Unit (Large) is attached, attach the Z-fold support tray for the Folding Unit (Small) as well.

1. Open the front cover of the Folding Unit and remove both Z-fold support trays (located at the bottom of the Folding Unit).

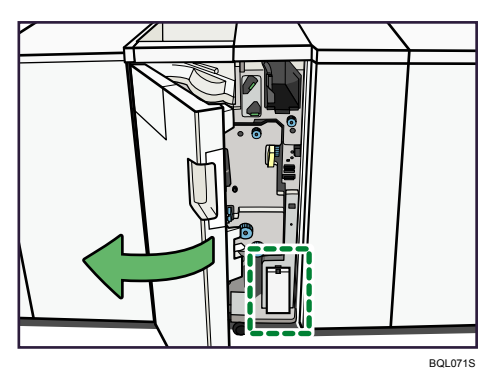

2. Insert the projecting part of the small Z-fold support tray into the rectangular hole of the large Z-fold support tray.

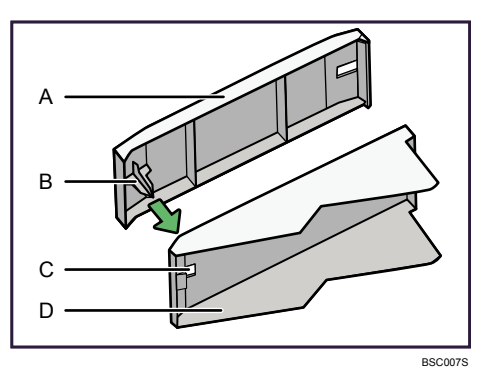

- A) Z-fold support tray for the Folding Unit (Small)
- B) Projecting part
- C) Rectangular hole
- D) Z-fold support tray for the Folding Unit (Large)
- 3. Position both Z-fold support trays flush against the end fence in the slope of the Folding Unit Tray.

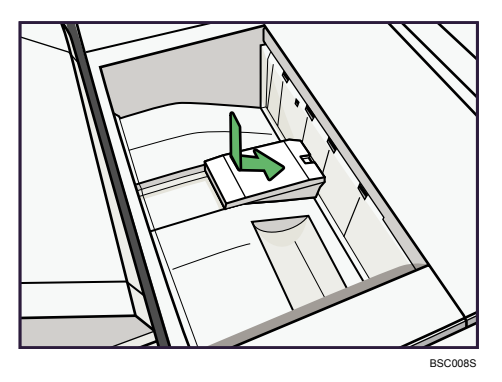

### **Vote**

- When you have finished with the Z-fold support trays, open the front cover of the Folding Unit and hang them back up on the stowage hook.
- Be sure to put the Z-fold support tray for the Folding Unit (Small) on the hook first.

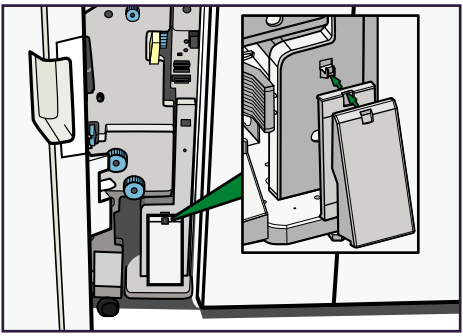

BSC009S

### When Large Size Paper is Not Properly Aligned

Use the following procedure if a large sheet (B4,  $8^{1}/_{2}$ " × 14", or larger) becomes misaligned or falls from the booklet finisher.

1. Press the [Suspend/Resume] key.

The key lights and printing stops.

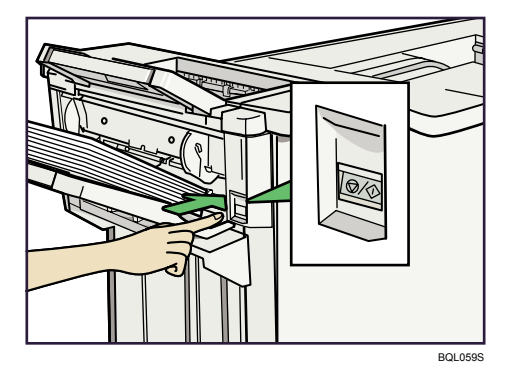

- 2. Remove the prints.
- 3. Pull out the Finisher Shift Tray's extension.

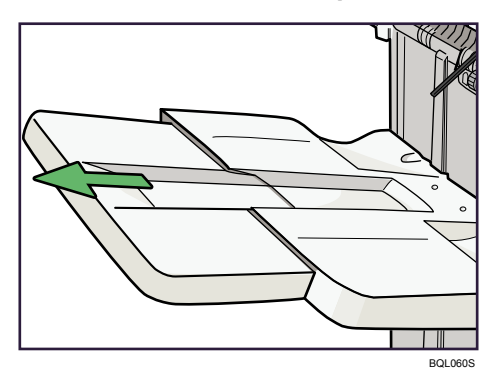

4. Set the auxiliary coated paper tray for the Finisher Shift Tray.

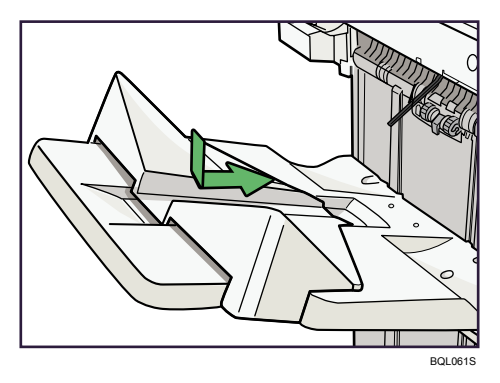

• Note

• When you have finished using the auxiliary coated paper tray, put it in the manual holder.

# If the Sheets Delivered to the Stacker Are Not Aligned

Curling can cause sheets to be delivered unaligned to the stacker. If this happens, turn the decurler's roller unit the other way round.

### Note

- If the sheets curl downward, attach the roller unit so the soft roller is underneath.
- If the sheets curl upward, attach the roller unit so the soft roller is on top.

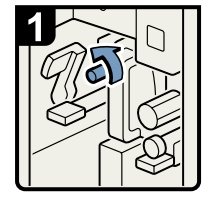

- Open the decurler cover.
- Turn lever K2 to the left to release lever K3.
- Remove the screw securing the roller unit.

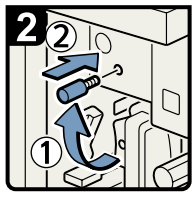

 To keep the screw safe, screw it into the upper hole.

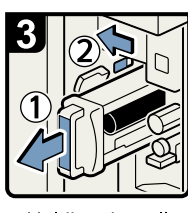

- Holding the roller unit grip, pull the roller unit out.
- Release the stopper, and then pull the roller unit all the way out.

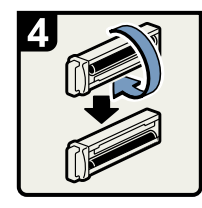

Turn the roller unit upside down.

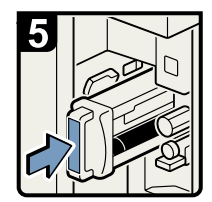

 Holding the roller unit grip, carefully push the roller unit all the way in.

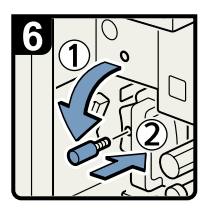

 Remove the screw from the upper hole.

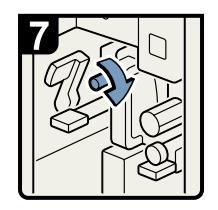

- Secure the roller unit with the screw.
- Return lever K3 to its original position.
- Close the decurler cover.

BQL057S

### Trademarks

Adobe, Acrobat, Acrobat Reader, PostScript, and Reader are either registered trademarks or trademarks of Adobe Systems Incorporated in the United States and/or other countries.

TrueType<sup>®</sup> is a trademark of Apple Inc.

PCL<sup>®</sup> is a registered trademark of Hewlett-Packard Company.

Monotype is a registered trademark of Monotype Imaging, Inc.

Microsoft<sup>®</sup>, Windows<sup>®</sup>, Windows Server<sup>®</sup>, and Windows Vista<sup>®</sup> are either registered trademarks or trademarks of Microsoft Corporation in the United States and/or other countries.

The proper names of the Windows operating systems are as follows:

- The product names of Windows 2000 are as follows: Microsoft<sup>®</sup> Windows<sup>®</sup> 2000 Professional Microsoft<sup>®</sup> Windows<sup>®</sup> 2000 Server Microsoft<sup>®</sup> Windows<sup>®</sup> 2000 Advanced Server
- The product names of Windows XP are as follows: Microsoft<sup>®</sup> Windows<sup>®</sup> XP Professional Microsoft<sup>®</sup> Windows<sup>®</sup> XP Home Edition Microsoft<sup>®</sup> Windows<sup>®</sup> XP Media Center Edition Microsoft<sup>®</sup> Windows<sup>®</sup> XP Tablet PC Edition
- The product names of Windows Vista are as follows: Microsoft<sup>®</sup> Windows Vista<sup>®</sup> Ultimate Microsoft<sup>®</sup> Windows Vista<sup>®</sup> Business Microsoft<sup>®</sup> Windows Vista<sup>®</sup> Home Premium Microsoft<sup>®</sup> Windows Vista<sup>®</sup> Home Basic Microsoft<sup>®</sup> Windows Vista<sup>®</sup> Enterprise
- The product names of Windows 7 are as follows: Microsoft<sup>®</sup> Windows<sup>®</sup> 7 Home Premium Microsoft<sup>®</sup> Windows<sup>®</sup> 7 Professional Microsoft<sup>®</sup> Windows<sup>®</sup> 7 Ultimate Microsoft<sup>®</sup> Windows<sup>®</sup> 7 Enterprise
- The product names of Windows Server 2003 are as follows: Microsoft<sup>®</sup> Windows Server<sup>®</sup> 2003 Standard Edition Microsoft<sup>®</sup> Windows Server<sup>®</sup> 2003 Enterprise Edition Microsoft<sup>®</sup> Windows Server<sup>®</sup> 2003 Web Edition

Microsoft<sup>®</sup> Windows Server<sup>®</sup> 2003 Datacenter Edition

- The product names of Windows Server 2003 R2 are as follows: Microsoft<sup>®</sup> Windows Server<sup>®</sup> 2003 R2 Standard Edition Microsoft<sup>®</sup> Windows Server<sup>®</sup> 2003 R2 Enterprise Edition Microsoft<sup>®</sup> Windows Server<sup>®</sup> 2003 R2 Datacenter Edition
- The product names of Windows Server 2008 are as follows: Microsoft<sup>®</sup> Windows Server<sup>®</sup> 2008 Standard Microsoft<sup>®</sup> Windows Server<sup>®</sup> 2008 Enterprise Microsoft<sup>®</sup> Windows Server<sup>®</sup> 2008 Datacenter
- The product names of Windows Server 2008 R2 are as follows: Microsoft<sup>®</sup> Windows Server<sup>®</sup> 2008 R2 Standard Microsoft<sup>®</sup> Windows Server<sup>®</sup> 2008 R2 Enterprise

Other product names used herein are for identification purposes only and might be trademarks of their respective companies. We disclaim any and all rights to those marks.

# INDEX

| Α                                                             |
|---------------------------------------------------------------|
| Adjusting the image position79                                |
| В                                                             |
| Booklet Finisher73, 76, 77                                    |
| с                                                             |
| Cannot print32                                                |
| Checking machine status and settings12<br>Clearing misfeeds51 |
| F                                                             |
| Finisher72, 76, 77, 81                                        |
| н                                                             |
| How to read this manual7                                      |
| 1                                                             |
| If the Indicators are Lit Red16                               |
| Indicators11                                                  |
| Inquiry12                                                     |
| L                                                             |
| Legal Prohibition9                                            |
| Locating jammed paper51                                       |
| Μ                                                             |
| Machine address info12                                        |
| Maintenance                                                   |
| Maintenance info12                                            |
| Manuals for this machine5                                     |
| Messages displayed21                                          |

#### Ν

| Names of major options | 7 |
|------------------------|---|
| Network connection     |   |
| Notes                  | 8 |
| Notice                 | 6 |
| 0                      |   |

| Other Messages          |    |
|-------------------------|----|
| Other printing problems | 36 |
| Р                       |    |
| Panel Tone              | 15 |

### 

### R

| Removing jammed paper   | 51, 53 |
|-------------------------|--------|
| Removing jammed staples | 72     |
| Removing Punch Waste    | 76     |
| Removing staple waste   | 77     |
| Removing Waste Paper    | 78     |

### S

| Status messages | 21 |
|-----------------|----|
| Symbols         | 7  |
| т               |    |

| E          |    |
|------------|----|
| Irademarks |    |
| Frimmer    | 78 |

### W

| When A is displayed                                | 54          |
|----------------------------------------------------|-------------|
| When B1 is displayed                               | 54          |
| When B4 is Displayed                               | 54          |
| When C is displayed                                | 55          |
| When D is displayed                                | 56          |
| When K1 - K4 is Displayed                          | 57          |
| When L1 - L5 is displayed                          | 58          |
| When large size paper is not properly aligne       |             |
|                                                    | 86          |
| When N1 - N5 is displayed                          | 59          |
| When N6 - N22 is displayed                         | 60          |
| When Paper is Not Correctly Stacked                | 88          |
| When paper is not fed properly                     | 36          |
| When Q1 or Q2 is displayed                         | 61          |
| When Q3 or Q4 is Displayed                         | 62          |
| When R1 - R3 is displayed                          | 63          |
| When R4 - R8 is displayed                          | 64          |
| When Rb1 - Rb5 is Displayed                        | 65          |
| When Rb10 - Rb17 is Displayed                      | 67          |
| When Rb6 - Rb9 is Displayed                        | 66          |
| When Rt1 or Rt2 is Displayed                       | 67          |
| When the Data In Indicator Does Not Light<br>Flash | Up or<br>34 |
|                                                    |             |

| When the machine is connected to the using the interface cable | computer<br>34 |
|----------------------------------------------------------------|----------------|
| When U is displayed                                            | 68, 69         |
| When Using the Finisher Shift Tray                             | 82             |
| When Using the Folding Unit Tray                               | 82             |
| When V is displayed                                            | 69             |
| When you cannot print clearly                                  | 36             |
| When Z-folded paper is not properly alig                       | ned<br>82      |
| When Z1 is displayed                                           | 70             |
| When Z4 is Displayed                                           | 71             |
| Z                                                              |                |
| Z-folded paper                                                 | 82             |

| EN US | M004-7704A |
|-------|------------|
|-------|------------|

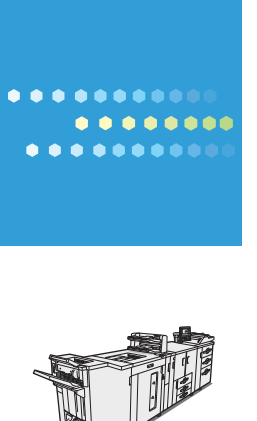

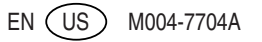